#### Lampiran 1 Hasil Wawancara

- 1. 11 Kamar yang terisi 4 kamar, ukuran kamar 3 x4 ( kamar mandi dalam)
- 2. Campuran khusus pelajar
- 3. Tarif harga kos dari Raharja Kos :
  - a. Perbulan: Rp.400.000
  - b. Pertahun: Rp.4.000.000
- 4. Kendala yang dialami yaitu dibagian promosi dan letak kos jarang diketahui oleh para pencari kos.
- Solusi yang dilakukan dengan cara promosi melalui media social yaitu Wa dan FB serta memasang spanduk sewa kos di depan gang jalan menuju kos.
- 6. Sebuah sistem informasi rekomendasi yang membantu pemilik kos dalam proses pemasaran dan menitikkan detail lokasi dengan cara memanfaatkan teknologi geolocation untuk mengetahui dimana letak kos yang dipaparkan dan direkomendasikan oleh pencari kos.

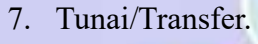

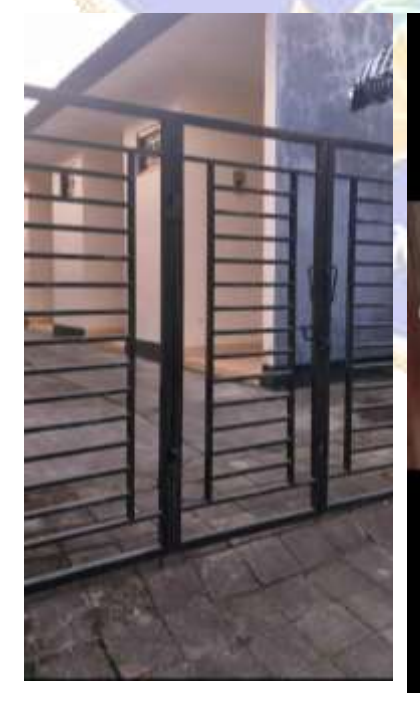

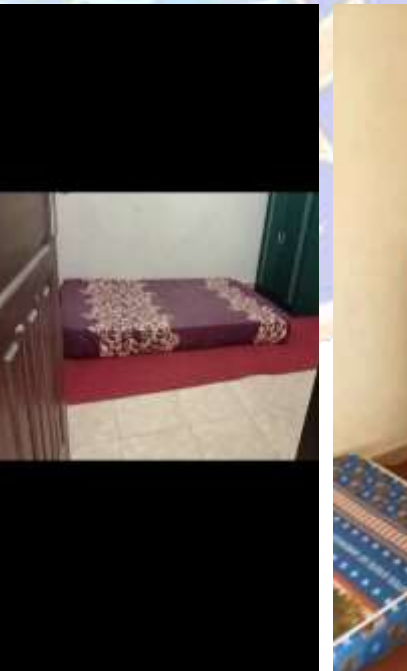

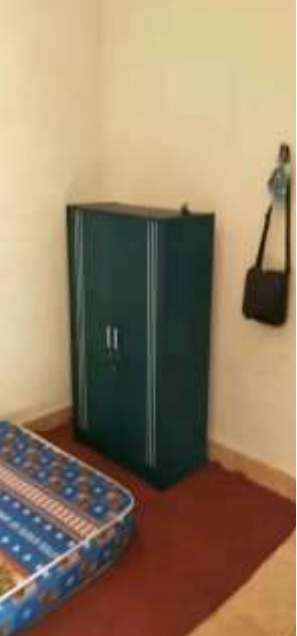

# Lampiran 2 Hasil Uji Program

| Carance +                                                                                                    |                                                                                           | - • ×      |
|----------------------------------------------------------------------------------------------------|-------------------------------------------------------------------------------------------|------------|
| ← → Ø @ II sinkustingstregeter                                                                                                    |                                                                                           | * @ 2. 0 1 |
|                                                                                                    | SINKOST<br>BRegister                                                                      |            |
|                                                                                                    | Name Lingdog                                                                              |            |
|                                                                                                    | Nama Lengsap                                                                              |            |
|                                                                                                    | goal                                                                                      |            |
|                                                                                                    | Email                                                                                     |            |
|                                                                                                    | Nex Prendightune/We                                                                       |            |
|                                                                                                    | No HP                                                                                     |            |
|                                                                                                    | Parmeted                                                                                  |            |
|                                                                                                    |                                                                                           |            |
|                                                                                                    | 100 March 100                                                                             | ć          |
| and the second second se |                                                                                           |            |
| C B sates                                                                                                    |                                                                                           |            |
| + + O B E sekentrysthepide                                                                                                    |                                                                                           | 2 9 4 U 1  |
|                                                                                                    | Ecal                                                                                      |            |
|                                                                                                    | Email                                                                                     |            |
|                                                                                                    | No Hangahana/Ma                                                                           |            |
|                                                                                                    | fec HP                                                                                    |            |
|                                                                                                    | Patricipal                                                                                |            |
|                                                                                                    |                                                                                           |            |
|                                                                                                    | Radional Painword                                                                         |            |
|                                                                                                    | Konhim Password 00                                                                        |            |
|                                                                                                    | Transport                                                                                 |            |
|                                                                                                    | -Pith Perat-                                                                              | l.         |
|                                                                                                    | Pair Perat-                                                                               |            |
|                                                                                                    | Pancan Kost                                                                               |            |
|                                                                                                    | Annal a function Taxa a                                                                   |            |
|                                                                                                    |                                                                                           |            |
|                                                                                                    | 15528 Al Highle Hantreet, Garrenble Annel is a Darbeitig<br>4 kenplaks Privacy and Terris |            |

Gambar 1 Registrasi Pengguna

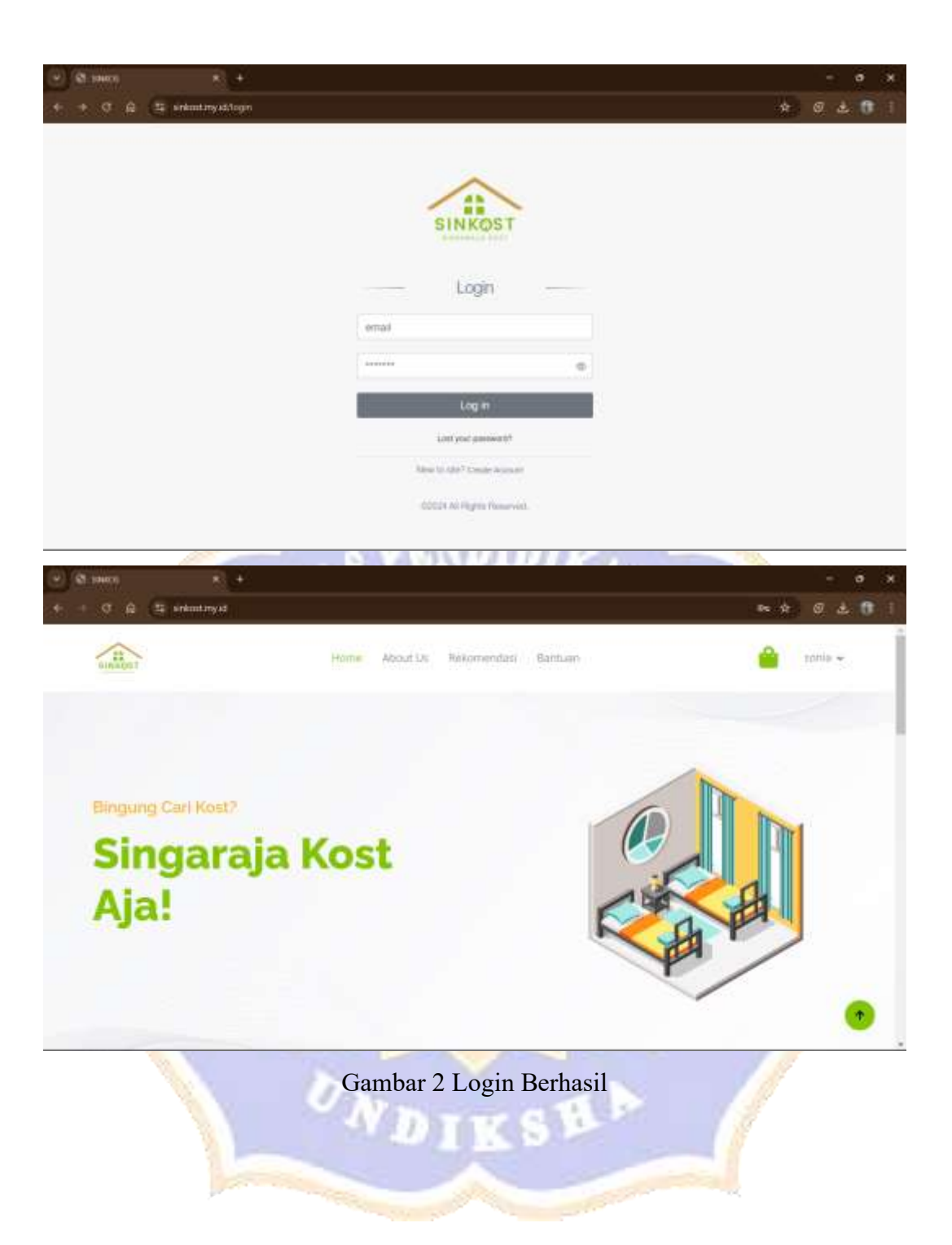

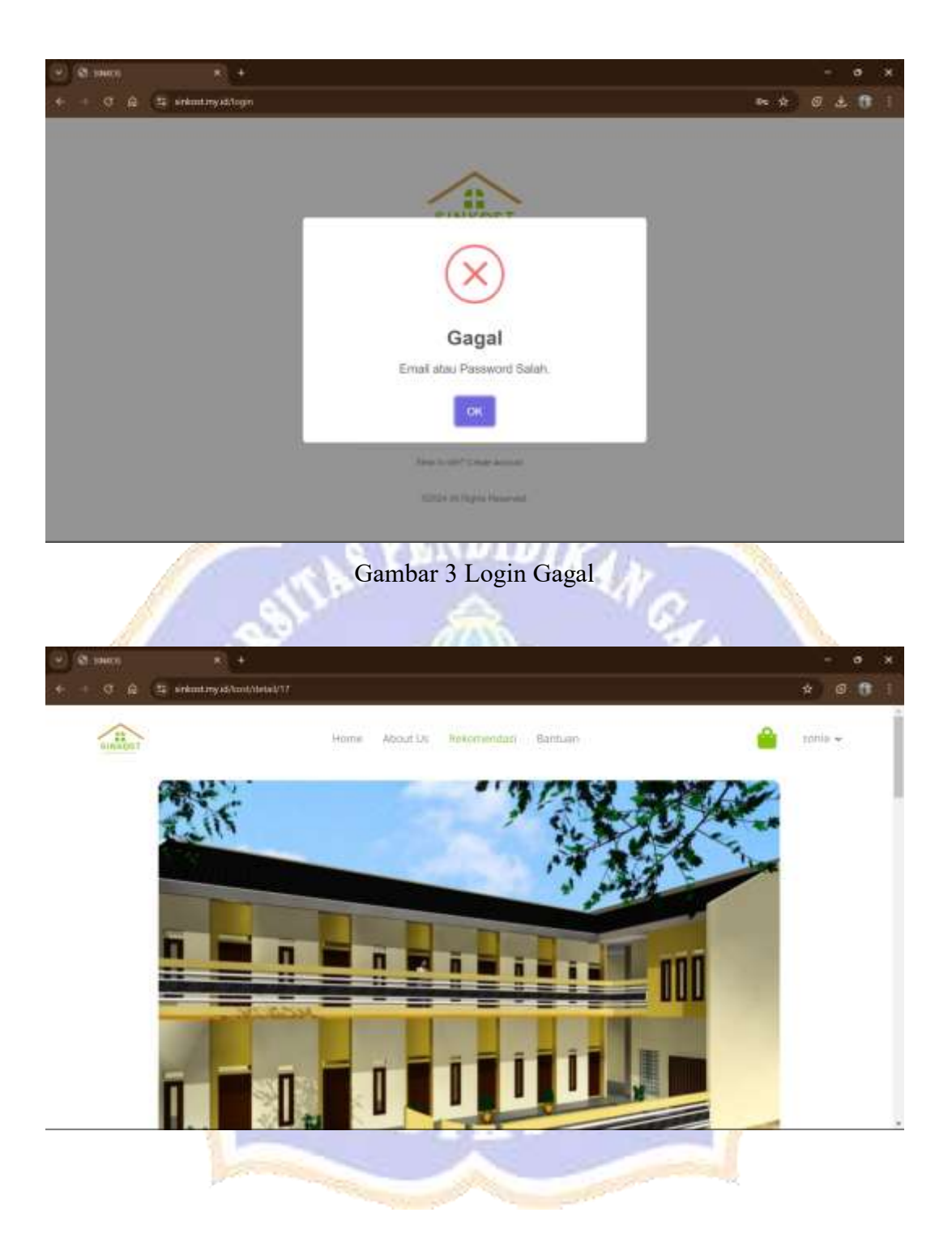

| Kategori: Campuron                                                                                                    |                                                                                                    |
|----------------------------------------------------------------------------------------------------|----------------------------------------------------------------------------------------------------|
|                                                                                                    | dd/mm/www                                                                                           |
| 0 Kamar Tersedia                                                                                                    |                                                                                                    |
| Tentang Kost, Fasilitas Lokasi                                                                                                    | Ajukan Sewa                                                                                         |
| Informasi Detail Kost                                                                                                    | Char Parsiewa                                                                                       |
| Kost campuran adalah tempat tinggal bersama yang m<br>una dan wanita deutan fadikar bersama dalam liceka                                                                                                    | nenyediakan akomodali bagi                                                                          |
| Informasi Ukuran Kost:                                                                                                    | a water proof offerences and the second                                                             |
| 6m×4m                                                                                                    |                                                                                                    |
| Tipe Kamar :                                                                                                    |                                                                                                    |
| <ul> <li>Ithunus Mahashwa</li> </ul>                                                                                                    |                                                                                                    |
| Peraturan Kost :                                                                                                    |                                                                                                    |
| <ul> <li>Khusus Mahasiowa</li> </ul>                                                                                                    |                                                                                                    |
| Home                                                                                                    | About Us Reformentasi Bantuan 🔐 tri                                                                 |
| Kost Bina Putra                                                                                                    | About Us Recommendari Bantuan 🔐 rol                                                                 |
| Home<br>Kost Bina Putra<br>Kolegori: Campuran<br>O Kamar Tersedia                                                                                                    | About Lis Rekomendari Bantuen 🔐 tei<br>Rp 400.000<br>dd/mm/yyyy 🗖 Per Bufan                         |
| Home<br>Kost Bina Putra<br>Kotegor: Camporan<br>6 Kamar Yersodia<br>Tentang Kam                                                                                                    | About Us Kekomendadi Bantuan 🔐 ter<br>Rp 400.000<br>dd/mm/yyyy 🗅 Per Bufan S<br>Ajukan Sewa         |
| Home Kost Bina Putra Kriegor: Campuran (d Kamar Yersedia) Tentang Korr Fosilitas Kami Menyediakan Fasilitas :                                                                                                    | About UK Netomendasi Bantuen                                                                        |
| Home Kost Bina Putra Kotegor: Comporen Kotegor: Comporen Komar Yersodia Tentang Ken: Fasilitan Lokani Kami Menyediakan Fasilitas Fasilitas Unum: Panjaga Kont                                                                                                    | About UK Mekomendadi Bantuan                                                                        |
| Home Kost Bina Putra Kelegori: Campuran Kelegori: Campuran Kemang Ken: Fasilitas Fasilitas Fasilitas Fasilitas Fasilitas Fasilitas Punjaga Kost Paniar Pakislan Paniar Mator                                                                                                    | About UK Nekomendasi Bantuen                                                                        |
| Home Kost Bina Putra Kotegor: Campuran (d Koma Tersedia) Tentang Kon Fasilitas Fasilitas Unum Panjaga Kost Fasilitas Comm Panjaga Kost Panjar Pakalan Panjar Kotor Fasilitas Kamar:                                                                                                    | About UK Netomendasi Bantuen                                                                        |
| Home Kost Bina Putra Kotegor: Computur Kotegor: Computur Kotegor: Computur Komar Yersedia Tercarg Kost Fasilitas Unum Punjaja Kost Fasilitas Unum Punjaja Kost Fasilitas Unum Punjaja Kost Fasilitas Komat Fasilitas Komat Punjaja Kost Notor Fasilitas Komat Punjaja Kost Punjaja Kos | About Us Retormentant Bantuan<br>Rp 400.000<br>dd/mm/yyyy  Per Bufan<br>Ajukan Sewa<br>Chat Penyewa |
| Home Kost Bina Putra Kotegor: Compures Kotegor: Compures Komar Yersodia Torcang Kon: Fasilitan Linum: Punjaga Kont Punjaga Kont Punjaga | About UK Mexomendari Bantuan                                                                        |
| Kost Bina Putra         Kotegor: Campuran         Ø Komar Yersotte         Ø Komar Yersotte                                                                                                    | About Us Retormentant Bantuan                                                                       |

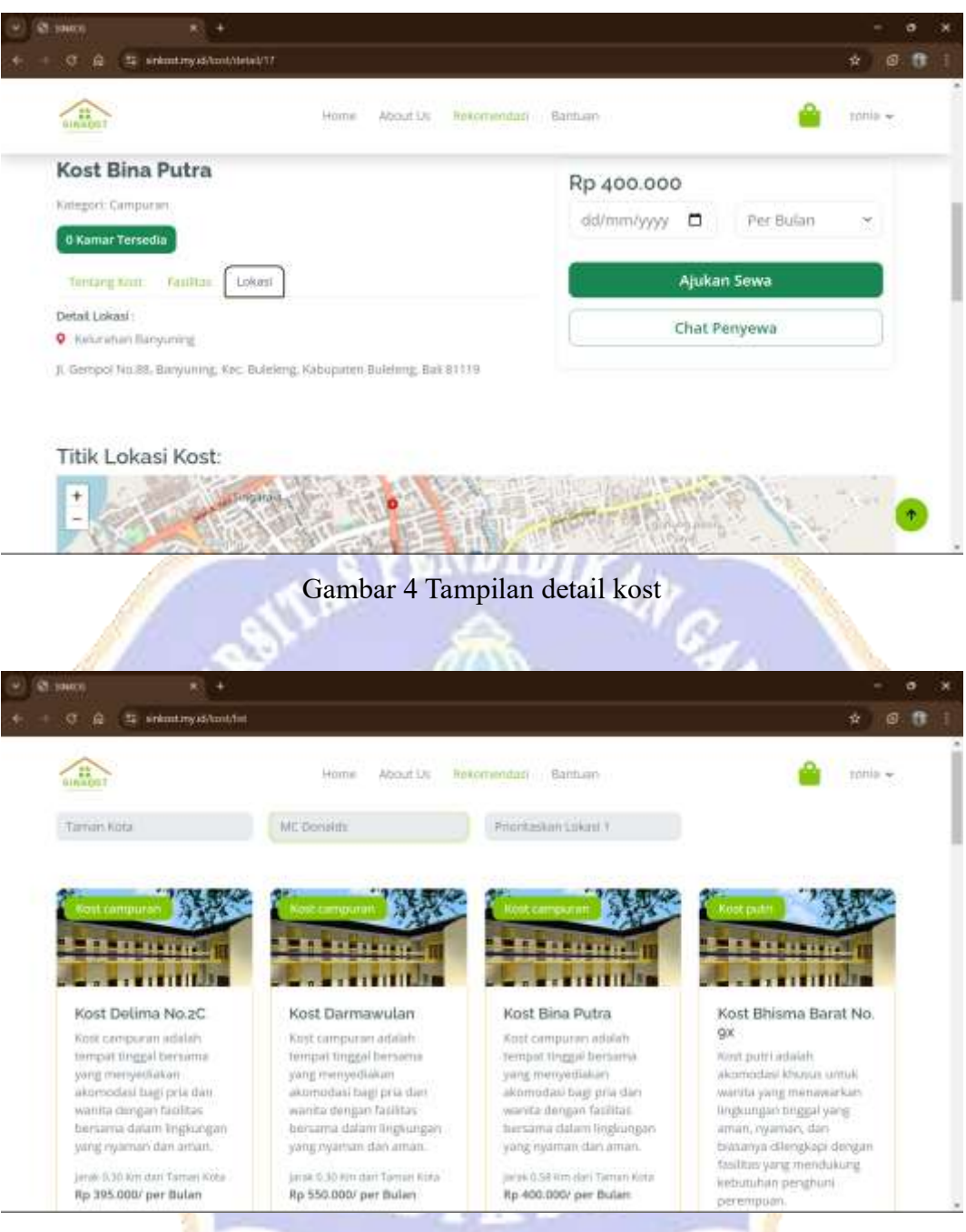

Gambar 5 Tampilan Fitur Rekomendasi saat filtering

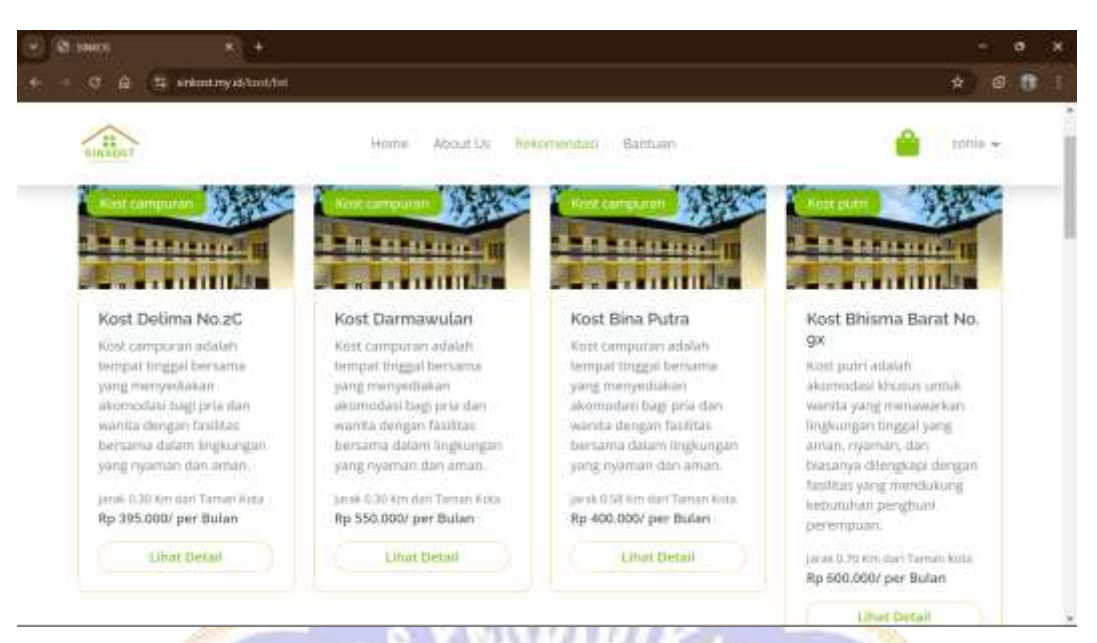

Gambar 6 Tampilan menampilkan hasil Fitur Rekomendasi

| O 🛱 🕾 Sekuntanya/Anstatet/Th                                                                                         |                                                                                      | * 0                                      |
|----------------------------------------------------------------------------------------------------|--------------------------------------------------------------------------------------|------------------------------------------|
| Home About Us Reformendation                                                                                         | Banhan                                                                               | , turis 🔶                                |
| Kost wijaya kusuma Gang V, no 5<br>Kategori: Campuran<br>Z Kamar Tersetta<br>Tentang Kost Pesiltas Lokest            | Rp 500.000<br>24/09/2024 D<br>Detail Pembayaran :<br>Uang Muka (DP) :<br>Pelunasan : | Per 3 Bulan ~<br>Rp 300000<br>Rp 1200000 |
| pria dan wanta dengan testitus bersama dalam legliungan yang nyaman dan aman.<br>Informasi Ukuran Kost:<br>3 min 4 m | Total Persbayaran                                                                    | Rp 1500000                               |
| Tipe Karnar :<br>+ Umum Uotuk Silgarpun                                                                              | Ajukan                                                                               | i Sewa                                   |
| Peraturan Kost :<br>• Umun Untuk Sasapon                                                                             | Chat Pe                                                                              | inyewa 🖉 🕐                               |

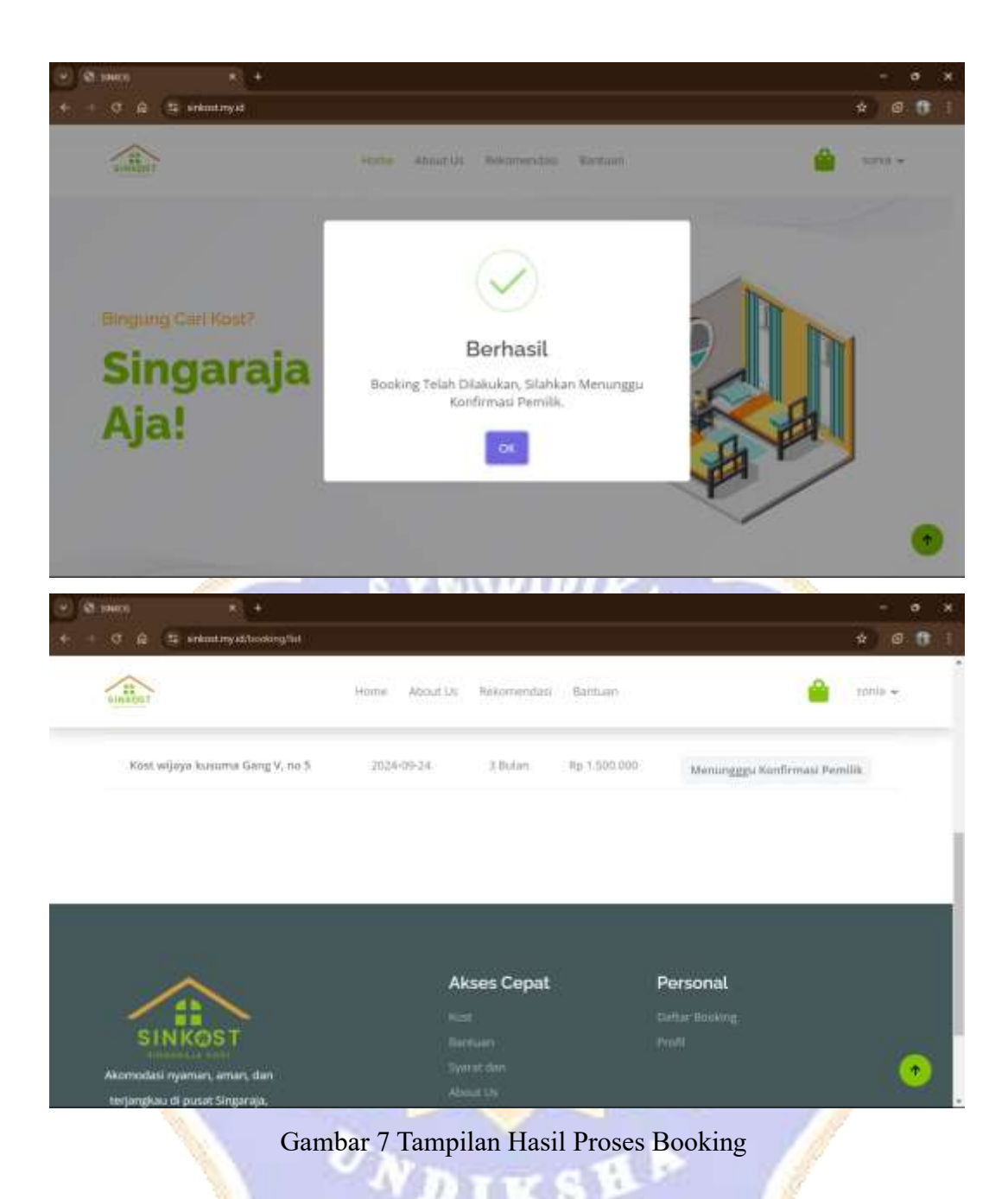

ADIKSB

and the second second s

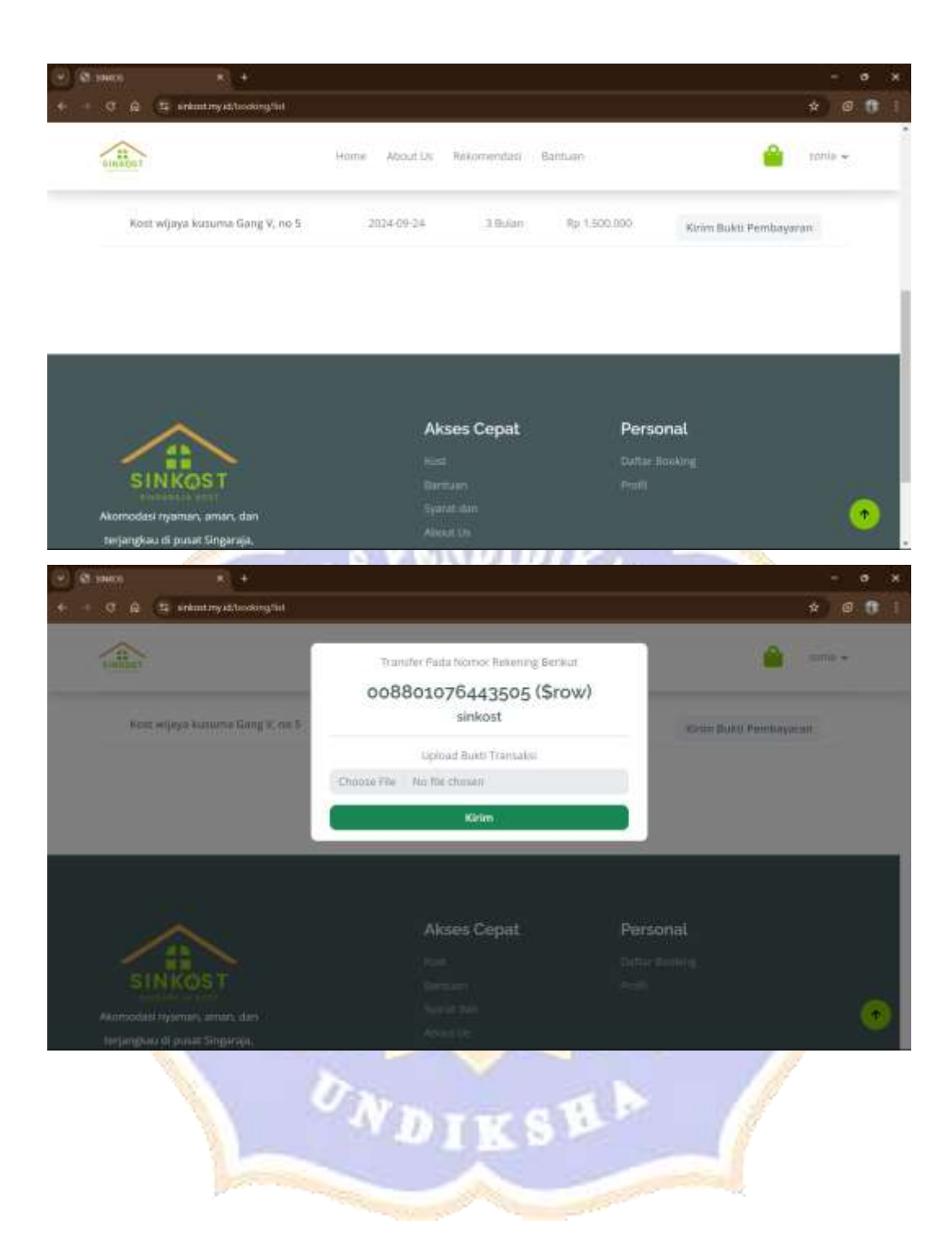

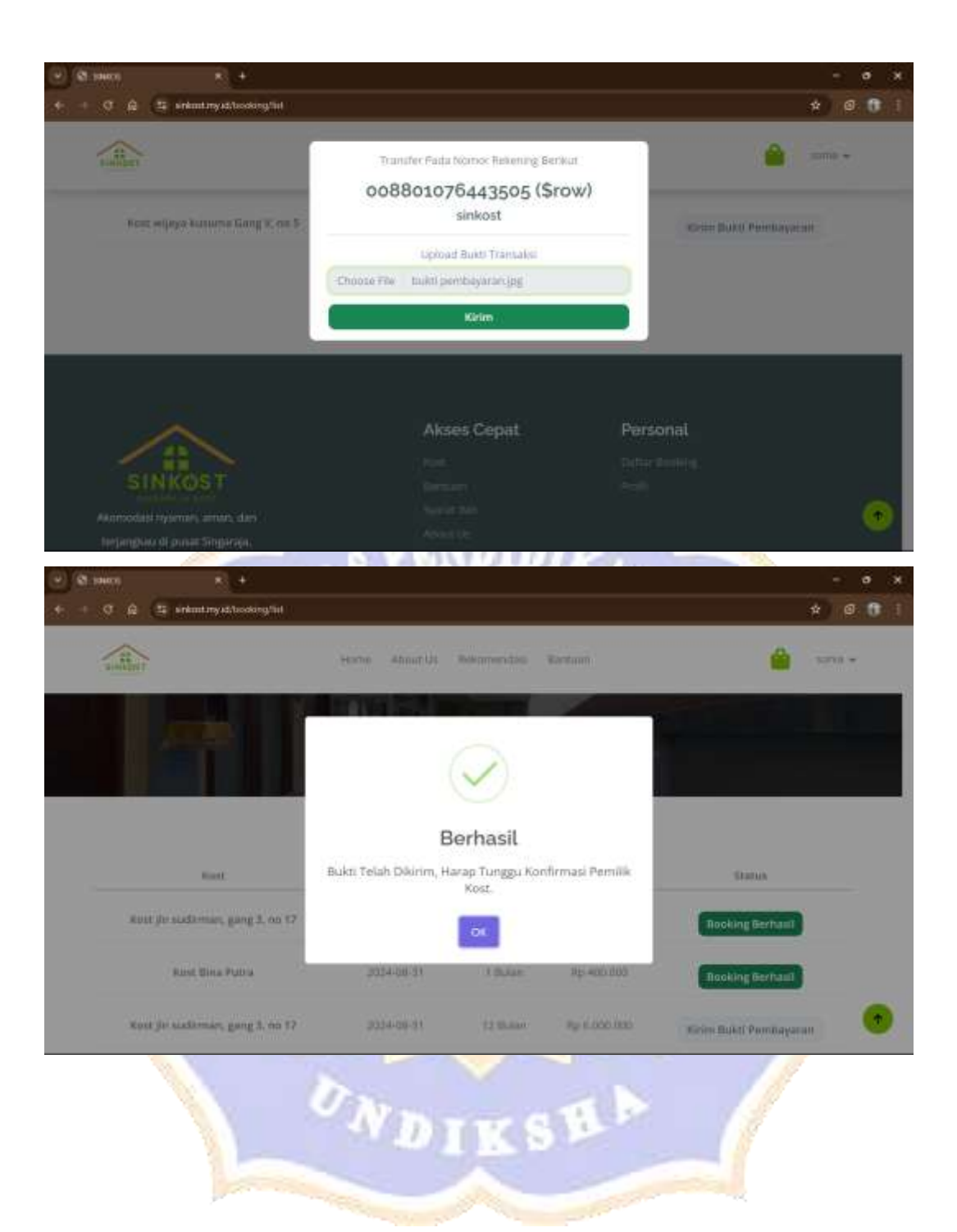

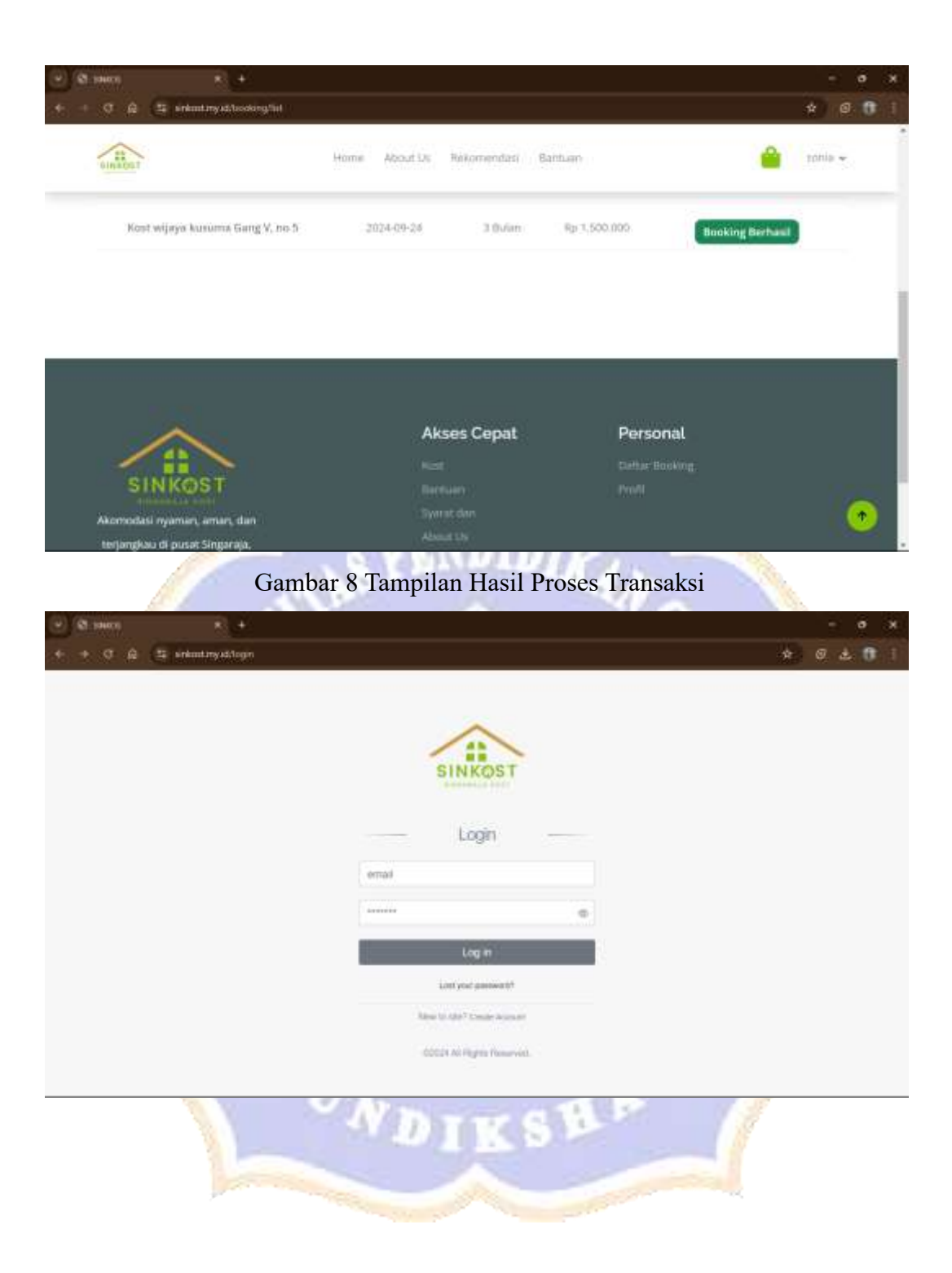

| · Q. jances      | × +                            |       |    | ٥     | ж   |
|------------------|--------------------------------|-------|----|-------|-----|
| + + 0 @ (\$ site | nt try, ski had bissed         | 04 \$ |    |       | đ   |
| SINKOS           | E.                             |       | 4  | en de | - 1 |
| MAAJENEN         | Dashboard                      |       |    |       |     |
| A Mester         | Selamat Datang Sinkost         |       | ÷. |       | 1   |
| MANAJENETH KORT  | Artin Kini Menut Belagar Tuari |       |    |       |     |
| ft Rocks         |                                |       |    |       |     |
| Elbooking 🧧      |                                |       |    |       |     |
| Tiersette        |                                |       |    |       |     |
|                  |                                |       |    |       |     |
|                  |                                |       |    |       |     |
|                  |                                |       |    |       |     |
|                  |                                |       |    |       |     |
|                  |                                |       |    |       |     |
|                  | 110HKOS - 2004                 |       |    |       | 1   |

Gambar 9 Tampilan Dashboard Berhasil Login Penyedia Kost

| · States       | × +                |                        |                    |                      |               | o x         |
|----------------|--------------------|------------------------|--------------------|----------------------|---------------|-------------|
| + + 0 A (3 H   | nkuutuny at/menage | enterst/master/Tagaam  |                    |                      | * 6           |             |
| 🙆 SINKOS       | =                  |                        |                    |                      | :             | seneral - T |
| MANUTHEN       | Data 1             | litik Tujuan           |                    |                      |               |             |
| Adapter -      |                    |                        |                    |                      |               |             |
| The Tapart     | Data 1             | na Tiquan              |                    |                      | + Territain D |             |
| MARAJENEN KORT | 974-m<br>10        | -                      |                    | Swarety              |               | - 1         |
| A Kesha        | 017791             |                        |                    |                      |               |             |
| Bankre I       |                    | Nama Lokasi            | Longitude          | Latitude             | Action        | . 11        |
| 100 Thermoder  | 38                 | IMN Negeri 1 sukasada  | 115 09092109423438 | -8 136865369448734   | Det Playin    |             |
|                | 2                  | SMR Negeri 2 Gingelaja | 115 08550523885754 | -8 1284 16805561552  | and Hapon     |             |
|                | 3                  | Undhana Kampus Tengeh  | 115.06768816081023 | -8.116277517087002   | THE PERSON    |             |
|                | 24                 | GOR Bhuana Patra       | 115.06980487275344 | -0.113054149990707   | THE HERE      |             |
|                |                    | MC Osmailie            | 115-09144804417083 | 48.11488034254254254 | theme.        |             |
|                | X                  | V No                   | ATT G              | 1 P                  | 18            |             |
|                |                    |                        | 1000               |                      |               |             |
|                | 1000               |                        |                    |                      | -             |             |
|                | ~                  |                        |                    |                      |               |             |

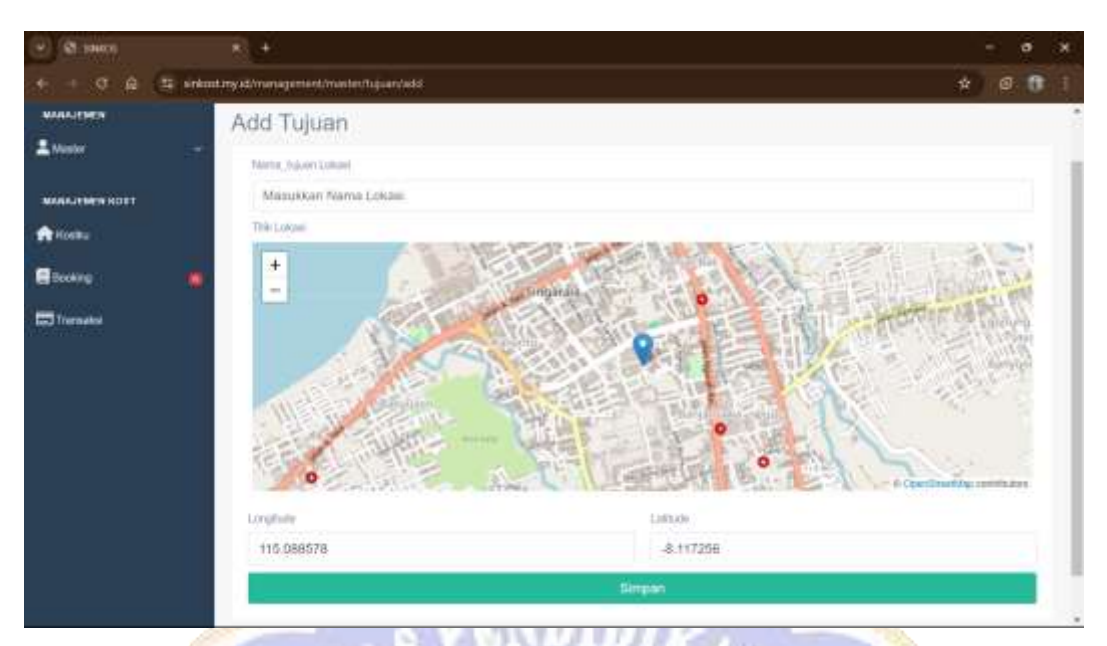

Gambar 10 Tampilan Data Titik Tujuan dari Penyedia Kost

| Contraction (Contraction) |                                   |                                                                                                    |
|---------------------------|-----------------------------------|----------------------------------------------------------------------------------------------------|
| + - 0 A EM                | kuntursy ati'managamant/kunt/adit | * 0 0                                                                                                    |
| 🛆 SINKOS                  | =                                 | 2 Mar                                                                                                    |
| WAALENCH                  | Tambah Kost                       |                                                                                                    |
| A Meeter                  | Nona Rust                         | Norpe                                                                                                    |
| MANUTHER ROLL             | Nama Kost                         | Primal 000000                                                                                                    |
| 🕈 Rocka                   | Tax                               | Fel Suse<br>Assekolt-Sout III Musik Taranda Kartaci                                                                                                    |
| Booking 🛛                 | Koat Putra<br>Desktysel           | * Tersedia *                                                                                                    |
|                           | Lohan<br>Pân Desse<br>Detai Lohan | Top Karner     Top Karner     Arcude Laste     Vector AF     Vector AF     Vector |

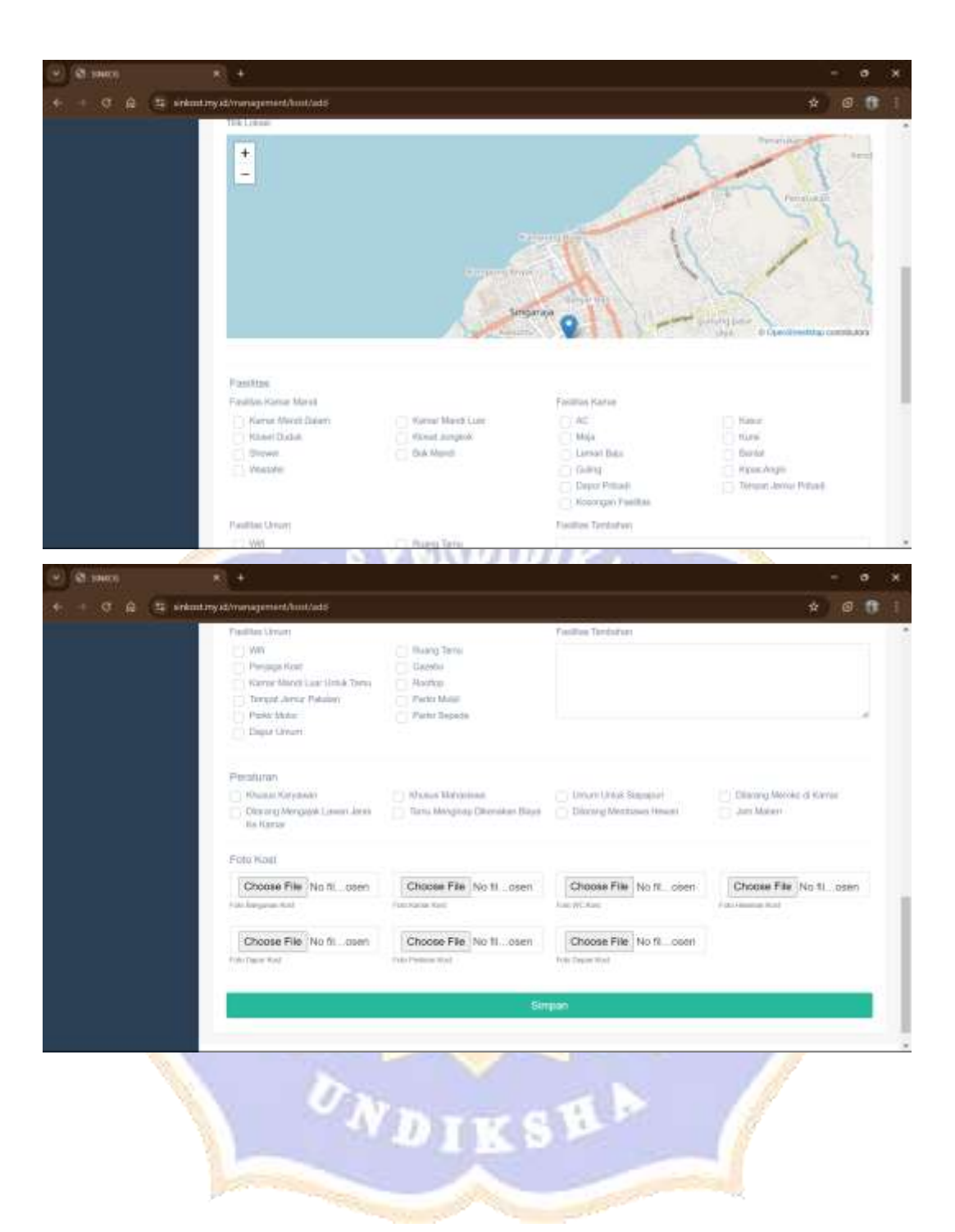

| · Q. tours     | * +            |                                 |          |               |                        |                                         |             |       | ж   |
|----------------|----------------|---------------------------------|----------|---------------|------------------------|-----------------------------------------|-------------|-------|-----|
| + + 0 A (2 set | nt.myxt/menage | enset/host                      |          |               |                        | *                                       |             |       |     |
| 🛆 SINKOS       | =              |                                 |          |               |                        |                                         | 4.1         | nell. | - 1 |
| WAALING        | Data H         | Kost                            |          |               |                        |                                         |             |       | 1   |
| L Mester -     | Data K         | iout                            |          |               |                        | - 10                                    | risch Oats  |       |     |
| MANAJENEN KORT |                |                                 |          | all car       |                        |                                         | WHEN DESIGN |       |     |
| A Rocks        | 10             | -                               |          | (industry)    |                        |                                         |             |       |     |
| 🖬 Booking 👘    | 017791         |                                 | 1000     |               | 122222                 | 1.2                                     |             |       |     |
| C Tornator     | -              | Nama Kost                       | Parrylin | Harga         | Alamat                 | action                                  |             |       |     |
|                | 1              | Kost (hi walkman, gang 3, no 57 | sition   | Rp 500000 D0  | Ketwahan Banyuset      | Lin Hipos                               |             |       | 1   |
|                | 2              | Kost Skna Putze                 | sident   | Ftp 400000 20 | Kelurahan Banyuning    | item Happe                              |             |       |     |
|                | 3              | Host Brine Band Sx              | airboal  | Pp 500000.00  | Sekarahan Banjar Togal | ter ingen                               |             |       |     |
|                | <u>ia</u>      | Roet wijaya kusuma Gang V. no S | sirkost  | Rp 50000.00   | Kelurahan Bonyuaet     | the the the the the the the the the the |             |       |     |
|                | h              | Haat Pelada                     | sident   | Rp 500000 001 | Kelantan Bergaant      | ten Hann                                | 1           |       |     |

Gambar 11 Tampilan Halaman Kostku

| a Stration     | ÷.+                |                   |                  |                                   |                    |                      | - 1               | e ix   |
|----------------|--------------------|-------------------|------------------|-----------------------------------|--------------------|----------------------|-------------------|--------|
| +              | nlaantumy 45/meete | generationing     |                  |                                   |                    |                      | * 0               | 01     |
| SINKOS         | =                  |                   |                  |                                   |                    |                      | 1.1               | nu - 1 |
| MANDEN         | Data               | Booking           |                  |                                   |                    |                      |                   |        |
| L Vester       | Data               | Booking           |                  |                                   |                    |                      |                   |        |
| MANAJENEN KOST | 1<br>1             | 0 +               |                  | Dea                               | 95                 |                      |                   |        |
| C toolog       |                    | Harna<br>Perystee | Wakta<br>Booleng | Kos Obosting                      | Booking Di Tanggal | Bates                | action            |        |
|                |                    | Азокуптеня        |                  | Kent wijnyn konsenn Gerry V. m 17 | 2024-28-08         | Perseniji un Booking | Terris<br>Total   |        |
|                | 2                  | desampricas;      |                  | Koat Bioria Barat Re              | 2024-09-08         | Porama an Booking    | Territon<br>Totan |        |
|                | *                  | Romymous          |                  | Keal Dama Sarat Ia                | 2004-05-20         | Peneligian Booleng   | Terme<br>Telev    |        |
|                |                    |                   | N                | DIKS                              | H.P.               | 1                    |                   |        |

| 4 Statem       |                              |                                                                      |           |        |                   |                | • ж |
|----------------|------------------------------|----------------------------------------------------------------------|-----------|--------|-------------------|----------------|-----|
| + - 0 6 5 sets | ntany 45/metagement/basiling |                                                                      |           |        |                   | * @            | 0 1 |
| INKOS          | H                            |                                                                      |           |        |                   | : -            | -   |
| MANAJOREN      | Data Booking                 |                                                                      |           |        |                   |                |     |
| Luor -         | Dana Booling                 | r.                                                                   |           |        |                   |                |     |
| MANAGERES HOLT |                              |                                                                      |           |        |                   |                |     |
| A norm         | 10 -                         | $\langle \checkmark \rangle$                                         |           |        |                   |                |     |
| Ebrers 👘       |                              |                                                                      |           |        |                   |                |     |
|                | 8 Penyaw                     | Berhasil                                                             |           | inggai | Blatus            | action         |     |
|                | 1 Annya                      | Pengajuan Booking Diterima, Informasi Dikit<br>Kepilida Pencari Kost | rimkan    |        | Personal Sectory  | Toran<br>Total |     |
|                | 2 Ananyo                     | CK.                                                                  | _         |        | Pershaan Booking  | Termi<br>Termi |     |
|                | 1 Annument                   | feat Darm Baril In                                                   | 201-05-20 |        | Parada an Dolling | leyve<br>Take  |     |

Gambar 12 Tampilan Halaman Booking

| < - 0 6 U -    | nkuntuny 42/metagement/fransaks |               |                   |                                                                      |                    | * 0 11 1    |
|----------------|---------------------------------|---------------|-------------------|----------------------------------------------------------------------|--------------------|-------------|
|                | =                               |               |                   |                                                                      |                    | 💄 where -   |
| MANDER         | Data Transaksi                  |               |                   |                                                                      |                    |             |
| MAALUTHEN KOTT | Data Transaksi<br>Dise<br>10 -  |               |                   | Dearth                                                               |                    |             |
| C techny       | Kode Tra                        | Natia Pergewa | Tanggal Transakai | Kost Disosking                                                       | Buhti Tramakai     | action      |
| Thermality     | 7721087240296297                | 8958<br>1958  | *                 | Koat jin exalirtan, gang 3, no 37<br>Koat wjaya kunurui Gang V, no 5 | Build Delum Okeren | Terra.      |
|                | Origing 3 to 2 of 3 working     |               |                   |                                                                      | Pas                | stan 1, Net |
|                | Data Transaksi Sebe             | lumnya        |                   |                                                                      |                    |             |
|                | Ante Sa                         | ND            | III S             | ted Disader h                                                        | ati Tanadal Sala   |             |

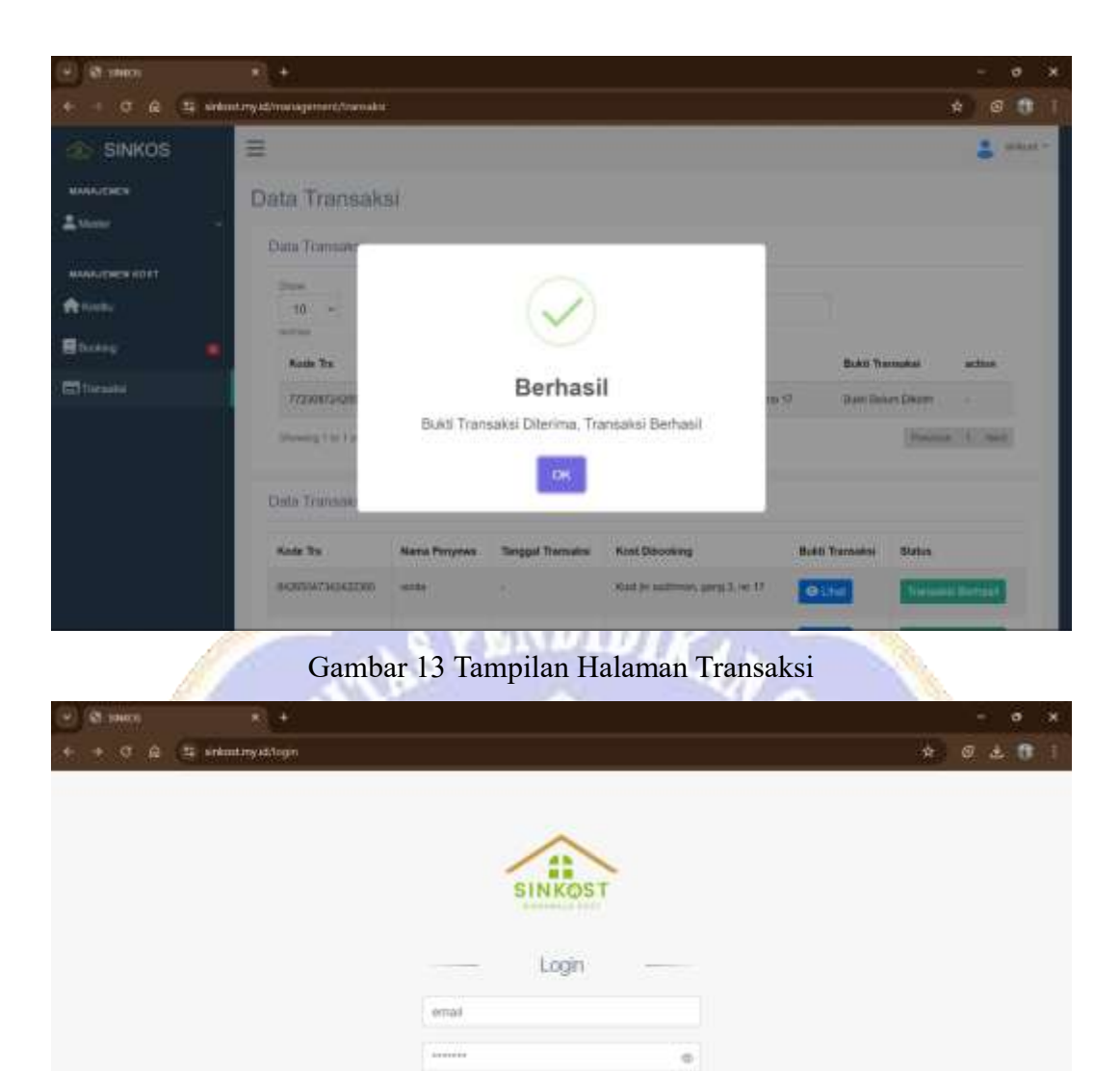

Log in Lott year parawath Name to dat<sup>2</sup> Constr. Associat 600024 AN Playma Ponarved

| Ci sauce  |                              | - с х       |
|-----------|------------------------------|-------------|
| + + 0 A E | ankont my adviant desert     | 🖛 🖕 🗷 🔂 i   |
| INKOS     |                              | 👗 han Ann - |
| MARAJENEN | Dashboard                    |             |
| Aventer   | Setamat Datang Super Admin   |             |
|           | Avda Hini Mesan Tabaga Adres |             |
|           |                              |             |
|           |                              |             |
|           |                              |             |
|           |                              |             |
|           |                              |             |
|           |                              |             |
|           |                              |             |
|           | EUROPE AND                   |             |
|           | HINNE - door                 |             |

Gambar 14 Tampilan Halaman Berhasil login admin

| mukinyad/managamant/master/admin                                                                                                    |                                                                                                    |               | * 0 0 1          |
|----------------------------------------------------------------------------------------------------|----------------------------------------------------------------------------------------------------|---------------|------------------|
| =                                                                                                    |                                                                                                    |               | 💄 Supar Agross - |
| Data Admin                                                                                                    |                                                                                                    |               |                  |
| a sear r rattary                                                                                                    |                                                                                                    |               |                  |
| Data Admin                                                                                                    |                                                                                                    |               | + Territati Osta |
| The<br>10 -<br>Internet<br>Internet<br>Inte | finarity<br>Ernal<br>super actrici@ernal.cove                                                                                                    | action        |                  |
| Showing the fort Families                                                                                                    |                                                                                                    |               | Powers + New     |
|                                                                                                    | Data Admin<br>Data Admin<br>Data Admin<br>Data Admin<br>Data Admin<br>Data Admin<br>Data Admin<br>Data Admin<br>Data Admin<br>Data Admin<br>Data Admin<br>Data Admin | EUKKOS - 2024 | EUKKOS - 2004    |

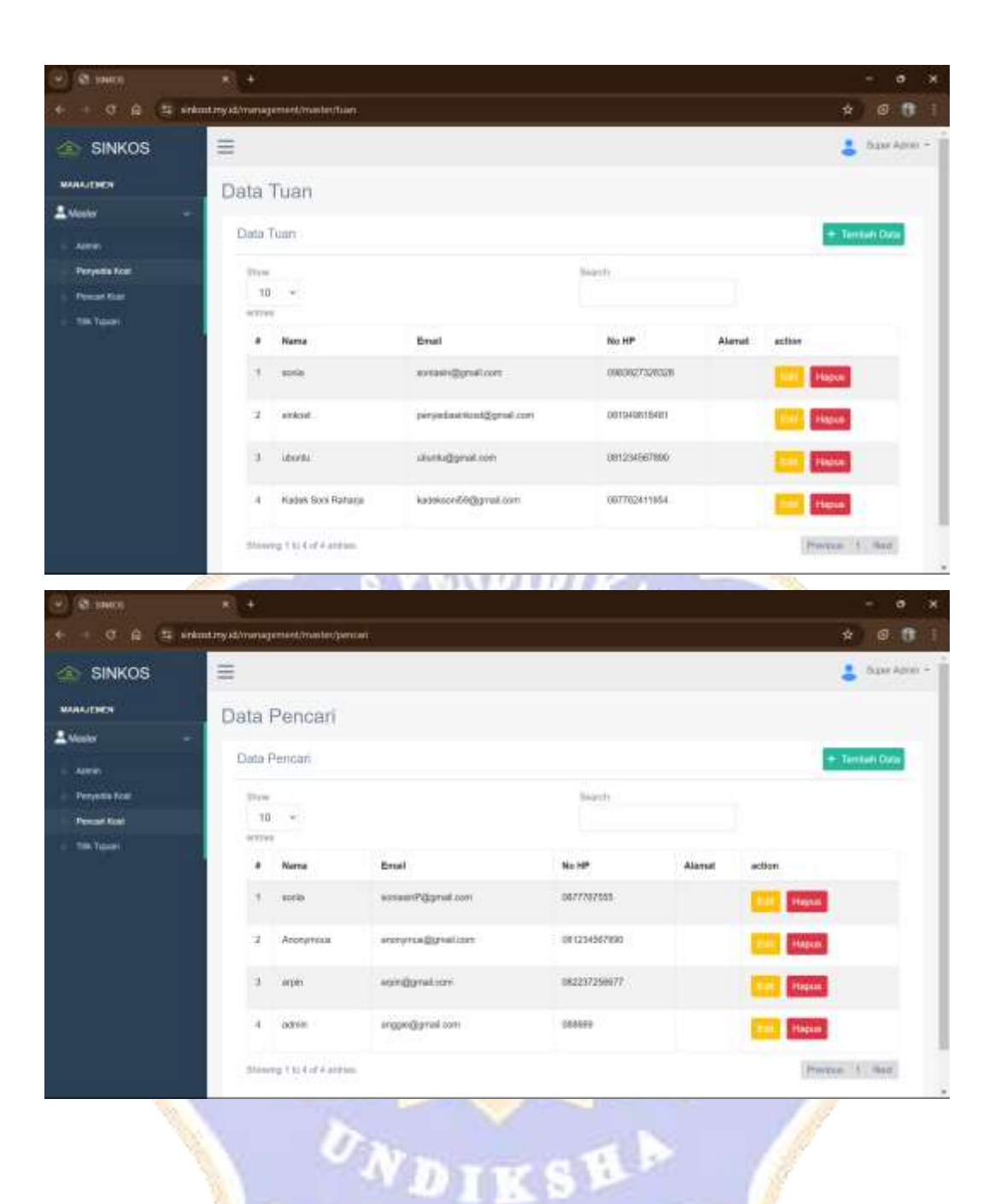

| · 21. 104000    | ÷. +               |                        |                    |                      |            | - 0       | ж |
|-----------------|--------------------|------------------------|--------------------|----------------------|------------|-----------|---|
| + + 0 A (E)     | elant my st/menage | etael.inaster.ftájúae  |                    |                      | ÷          | 0 0       | 1 |
| SINKOS          | =                  |                        |                    |                      | 1          | base Apro | - |
| MANAGENEN       | Data T             | itik Tuluan            |                    |                      |            |           |   |
| Allenter -      | Data Ti            | iik Tujuan             |                    |                      | + Territ   | eh Data   |   |
| - Penyadia Role | 97em<br>10         | ÷                      | 9-                 | antr                 |            |           |   |
| THE TOWN        |                    | Marriel and and        | ( and )            | 1.111.11             | 1000 C     |           |   |
|                 |                    | SMN Negeri 1 sukasada  | 115 26062108423438 | -0.136865380448734   | Con Pingue |           |   |
|                 | 32                 | SMK Negeri 2 Gingenga  | 115 06550523865754 | -8 1284 16805365552  | and Hapan  |           |   |
|                 | 3                  | Unidiana Kanpos Tangah | 115.06768816061020 | -8.116277517087082   | The Phase  |           |   |
|                 | à.                 | GOR Bhuana Patra       | 115.06980487275344 | -8.113054149990707   | THE Hapen  |           |   |
|                 | <i>.</i> *         | MC Dorania             | 115-08164804417583 | -R. 11-6802402424103 | the Happen |           |   |

Gambar 15 Tampilan Halaman Management Admin

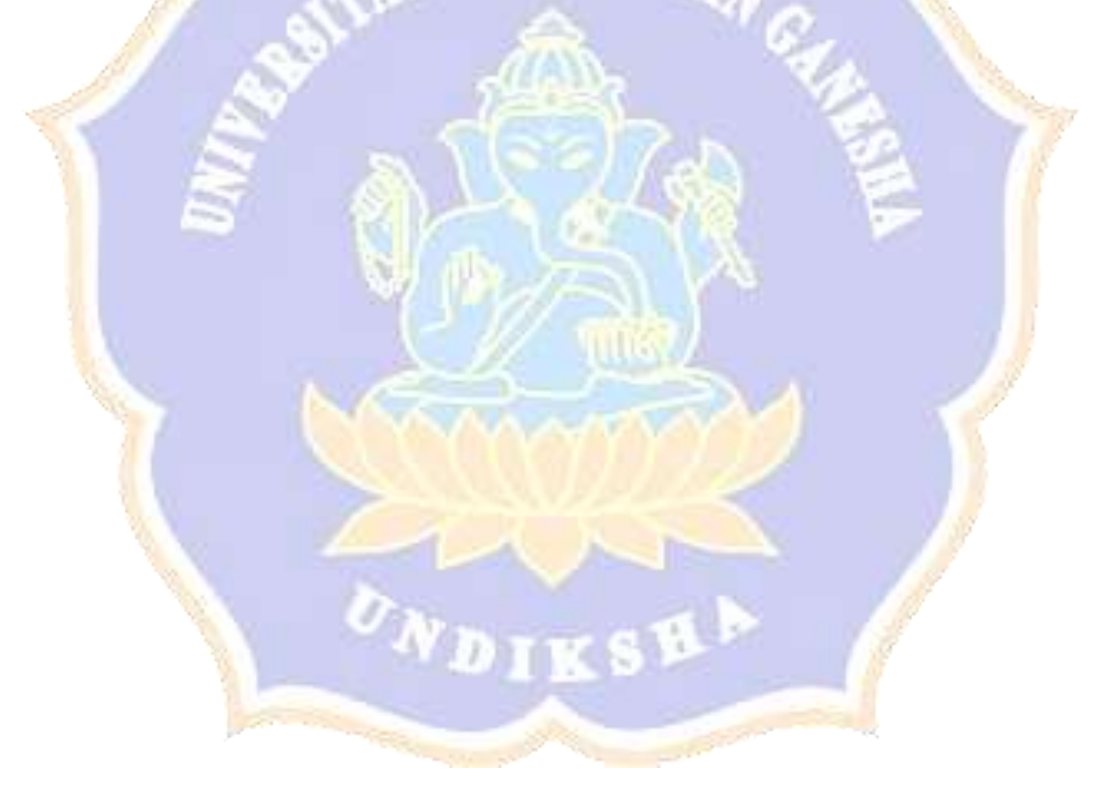

### Lampiran 3 Rancangan Antarmuka

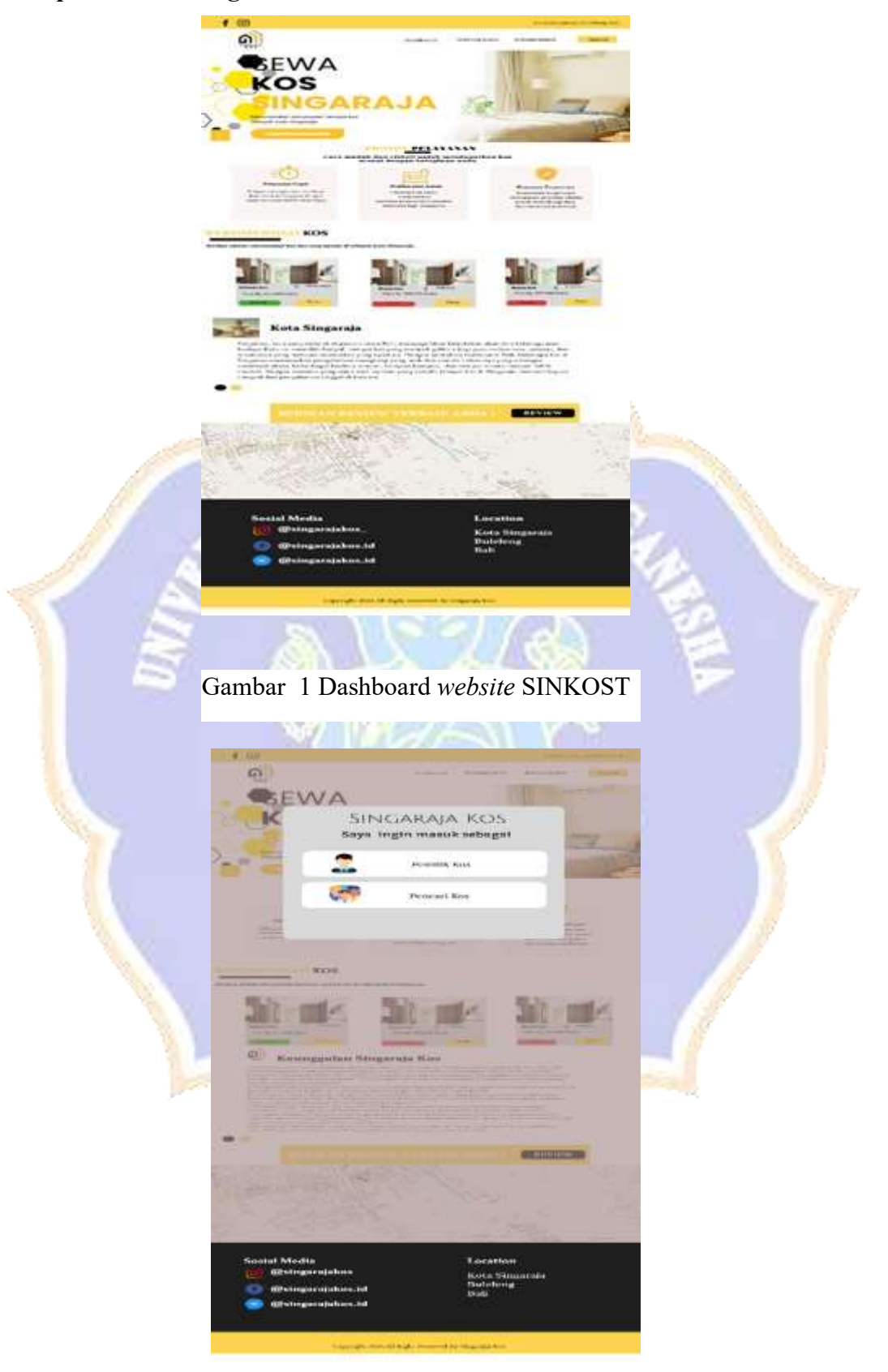

Gambar 2 Memilih Peran Pengguna

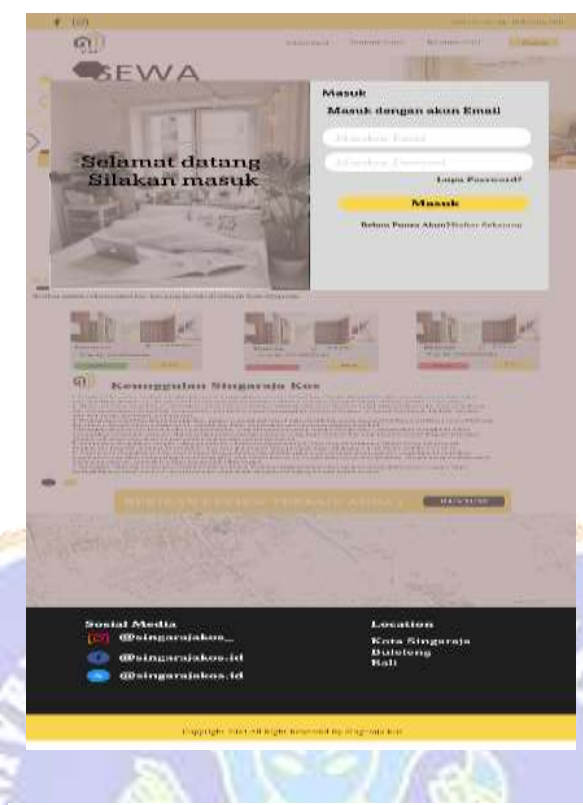

Gambar 3 Tampilan Register Pencari Kost

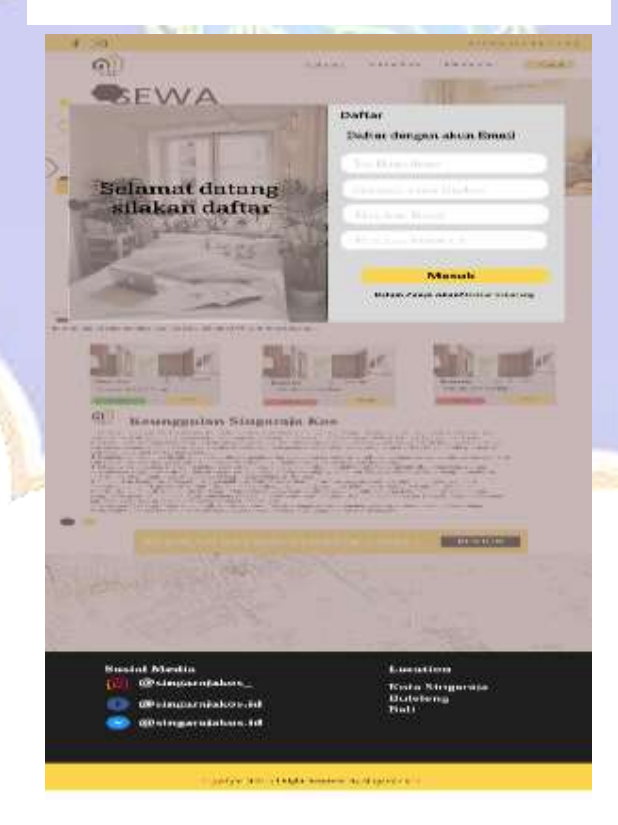

Gambar 4 Tampilan Register Penyedia Kost

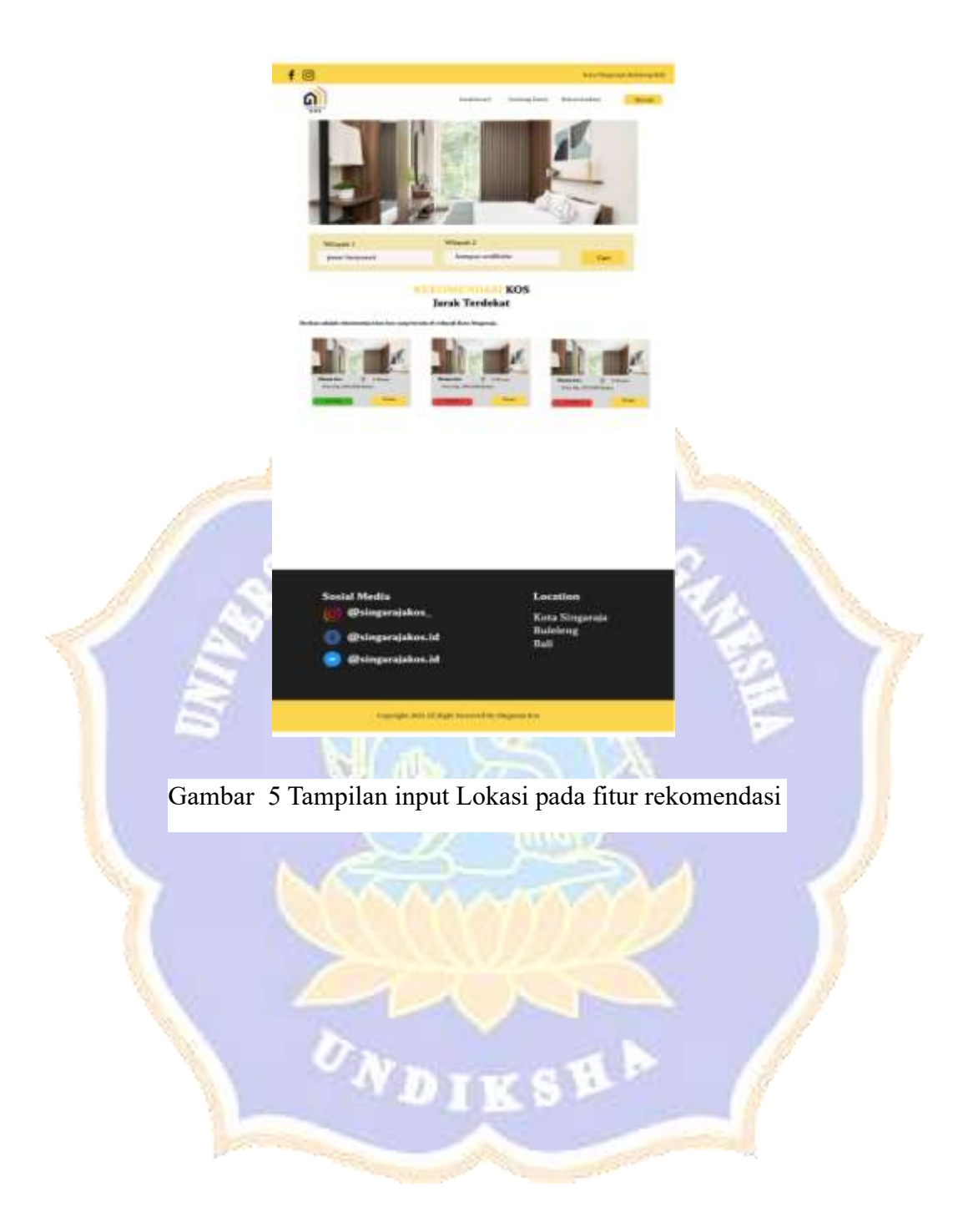

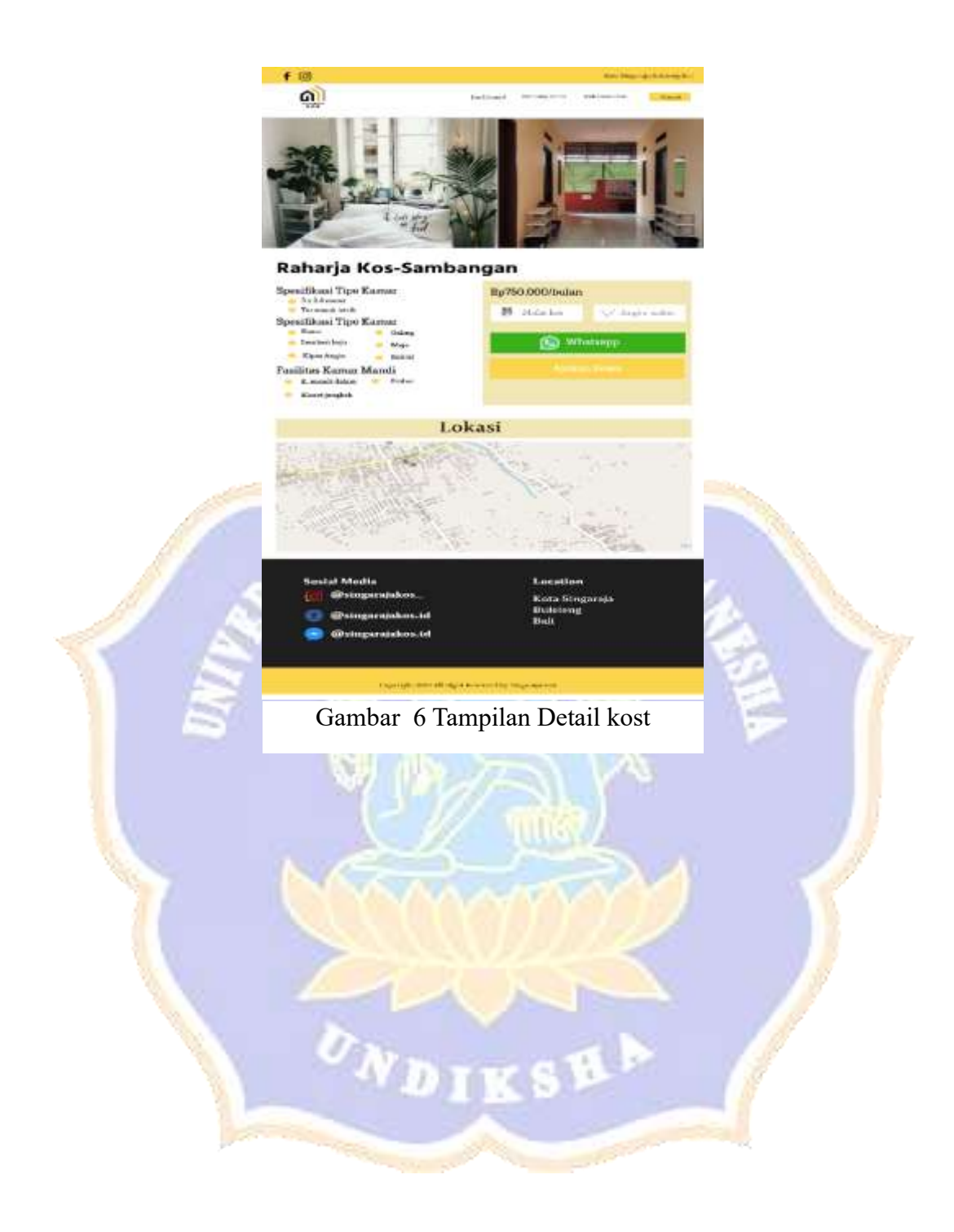

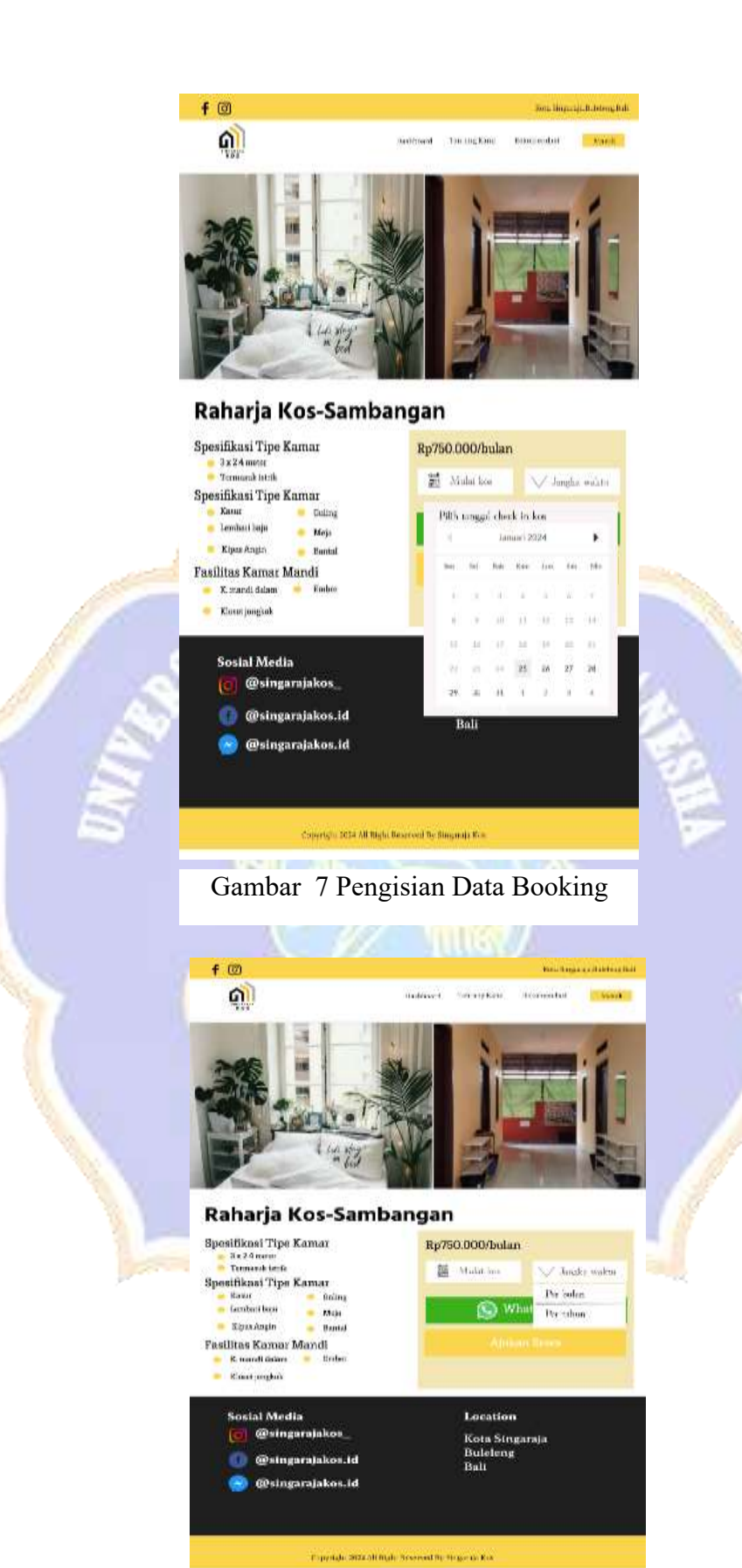

gambar 8 Proses Pemesanan

| Pesanan Singaraja Kos<br><u>Pesanan Singaraja Kos</u><br><u>termi Aleen</u><br><u>kongto</u><br><u>kongto</u><br><u>kong</u><br><u>kong</u> | hard honghar bisectai Mai<br>Rose Option<br>Consumbrane<br>Consumbrane                                                                                                    |  |
|----------------------------------------------------------------------------------------------------|----------------------------------------------------------------------------------------------------|--|
| Sosial Media<br>(C) @singarajakos_<br>(C) @singarajakos.id<br>(C) @singarajakos.id                                                          | Location<br>Kota Singaraja<br>Buleleng<br>Bali                                                                                                    |  |
| Gambar 9 Proses D                                                                                                    | ettail Pemesanan                                                                                                    |  |
| Pen<br>Lak Sen 3<br>or 19406,6<br>sectischenia<br>• Teach                                                                                   | biganan<br>infart<br>söl;<br>dansklans<br>Ren                                                                                                    |  |
| Sosiai Media<br>© Øsingarajakos.id<br>© Øsingarajakos.id<br>© Øsingarajakos.id                                                              | Location<br>Kota Siingarada<br>Bulebeng<br>Bali                                                                                                    |  |
|                                                                                                    | Social Media   Social Media   Social Media <td></td> |  |

10.0

f 🛛

Gambar 10 Pengisian Form Pembayaran

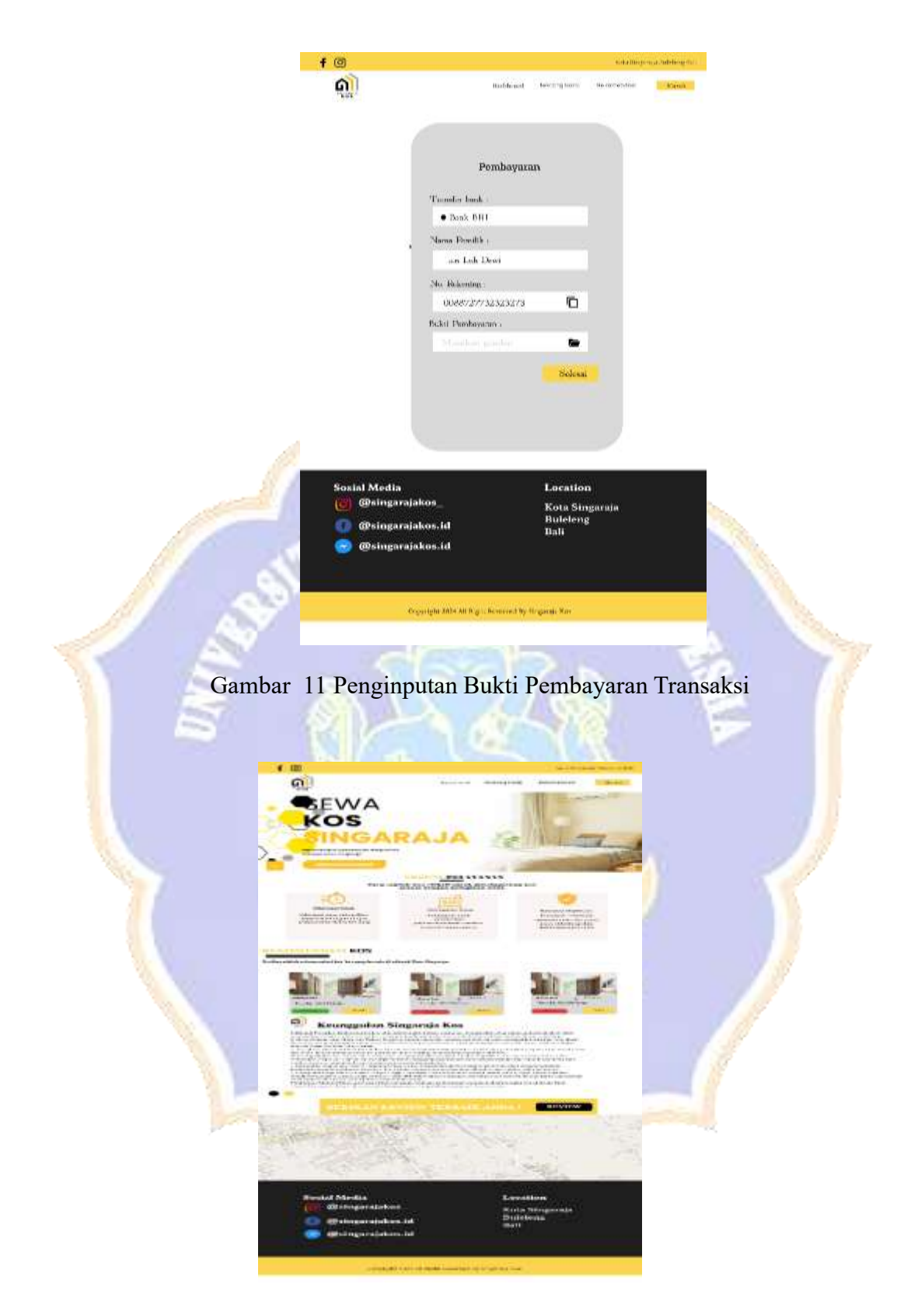

Gambar 12 Dashboard Sebelum Login Ke Halaman Penyedia Kost

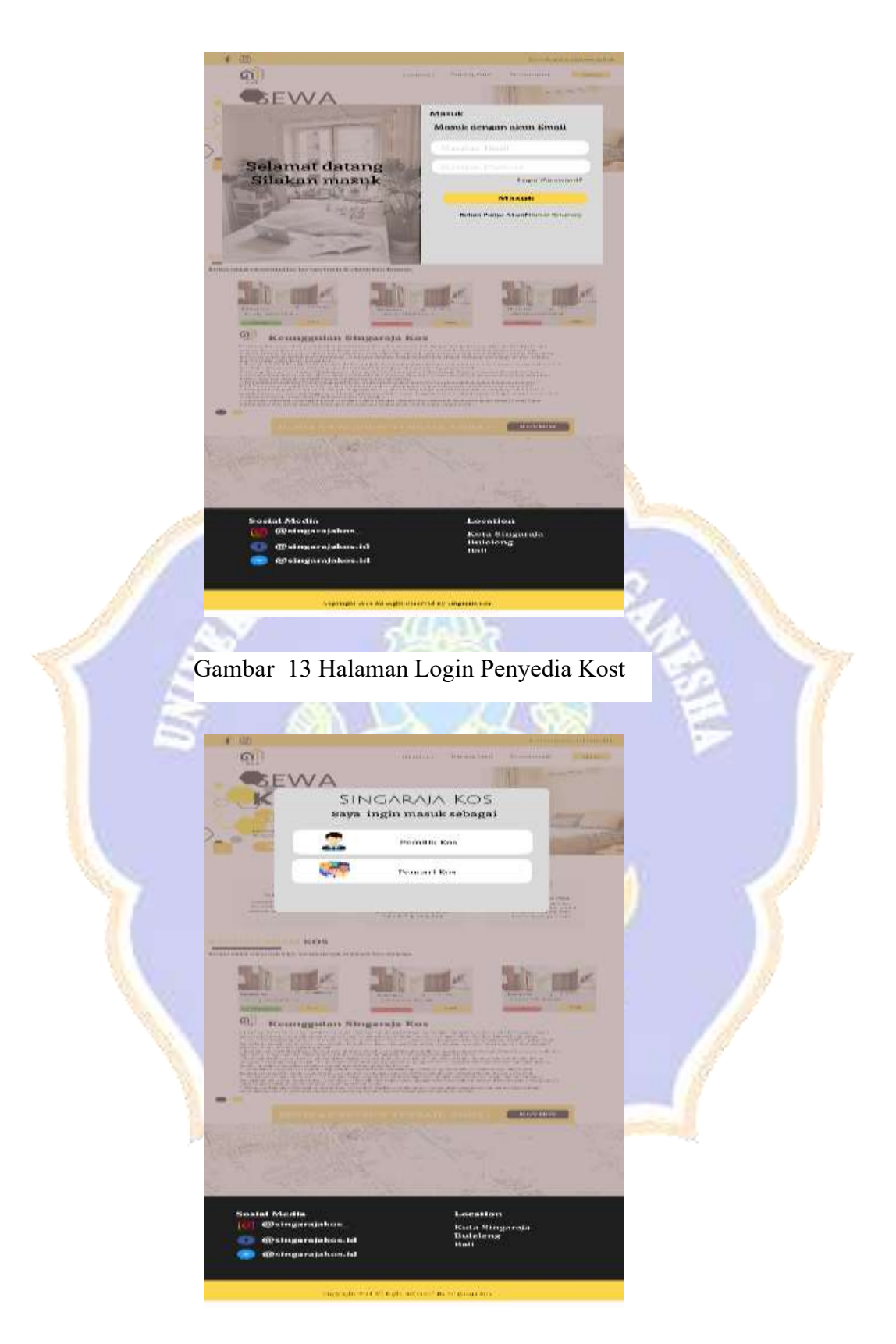

Gambar 14 Halaman Register Penyedia Kost

| Home       |                        | Cun Sena Sinker |
|------------|------------------------|-----------------|
| 8-E        | informasi Pribadi      |                 |
| 鬯 Kos Saya | Nama Lengkap           |                 |
| <u> </u>   | Lun Sone Sintlant      |                 |
| Pesanan    | No Handphone           |                 |
| 0          | CE:349816451           |                 |
| Akun       | Password               |                 |
|            | EXEXXXXX               |                 |
|            | Email                  |                 |
|            | sonit@gntitcon<br>Ubst |                 |
|            |                        |                 |
|            |                        |                 |

Gambar 15 Halaman Akun Penyedia Kost

1

| KOS                  |                                                                                |                |     | θ | uh Sonia Sintiari |   |
|----------------------|--------------------------------------------------------------------------------|----------------|-----|---|-------------------|---|
| } Home<br>₿ Kos Saya | Dels Piesra                                                                    | Nead           | _   |   |                   |   |
| Pesanan              | Rythinate<br>Rythinate<br>Roma<br>Gameri<br>Bellerit<br>Rithardon<br>Rithardon | Andrew Andrews | 416 | 0 | 600               | 1 |
| Akun                 |                                                                                |                |     |   |                   |   |
|                      |                                                                                |                |     |   |                   |   |

gambar 16 Halaman Pesanan Penyedia Kost

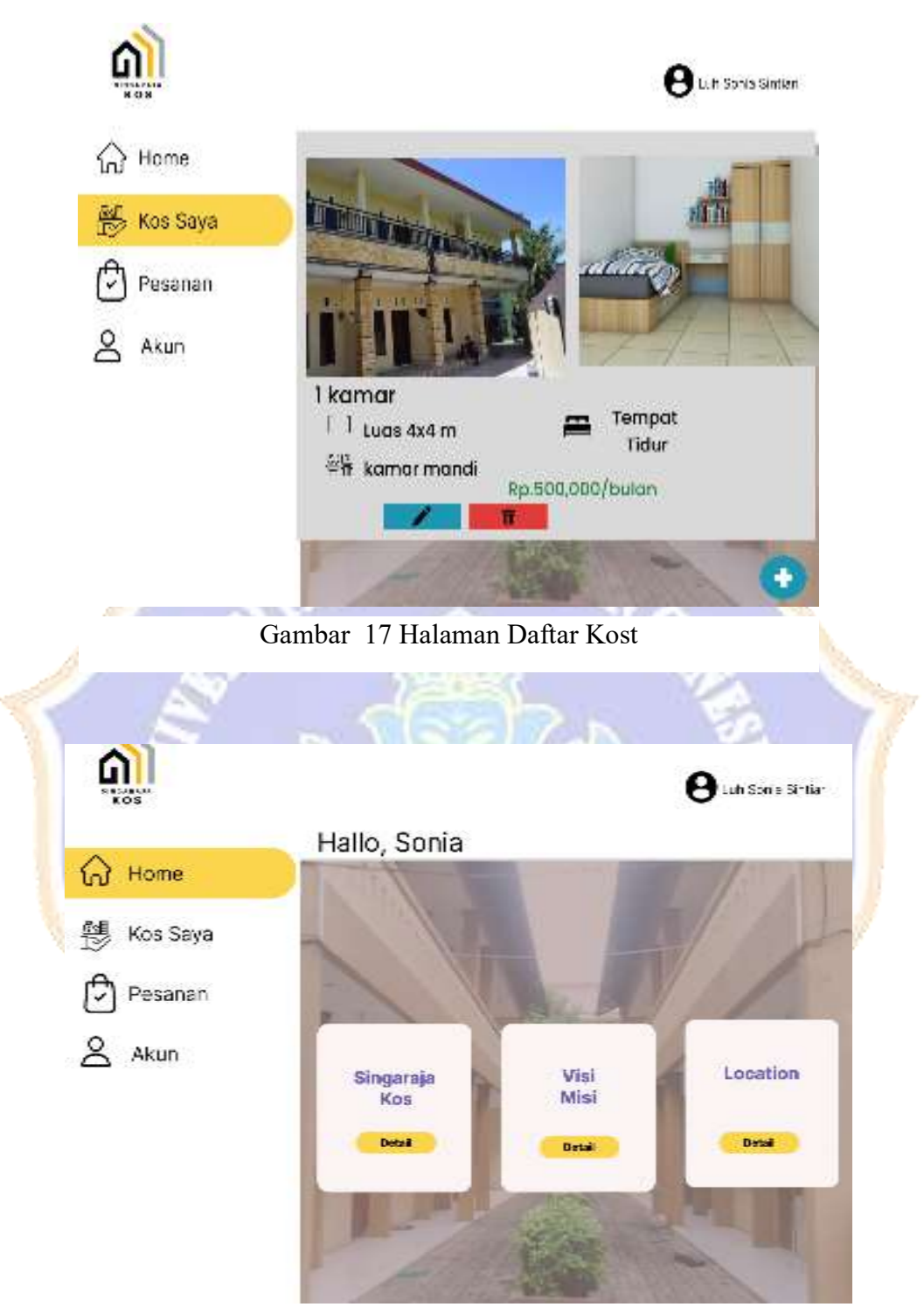

Gambar 18 Dashboard Penyedia kost

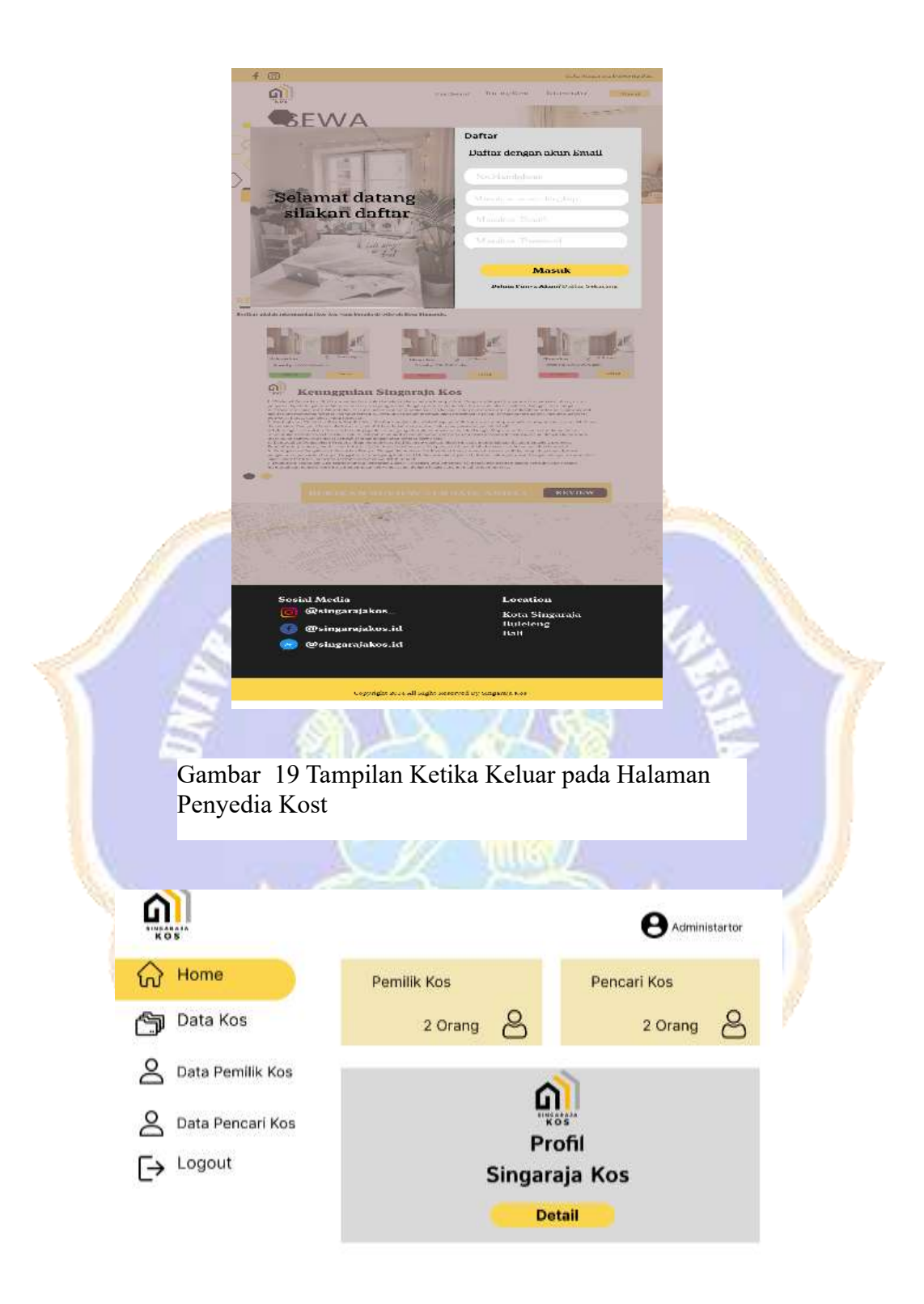

Gambar 20 Dashboard Admin

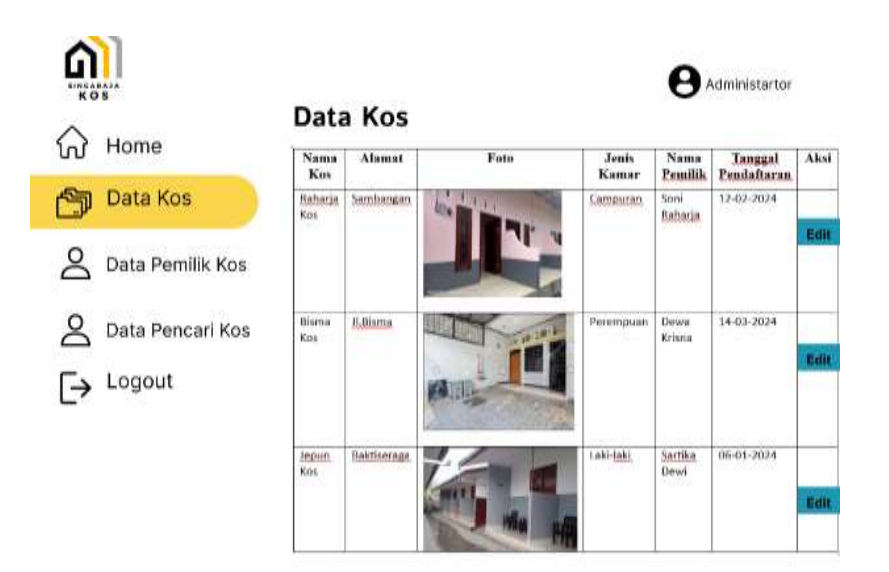

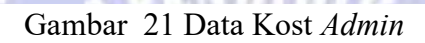

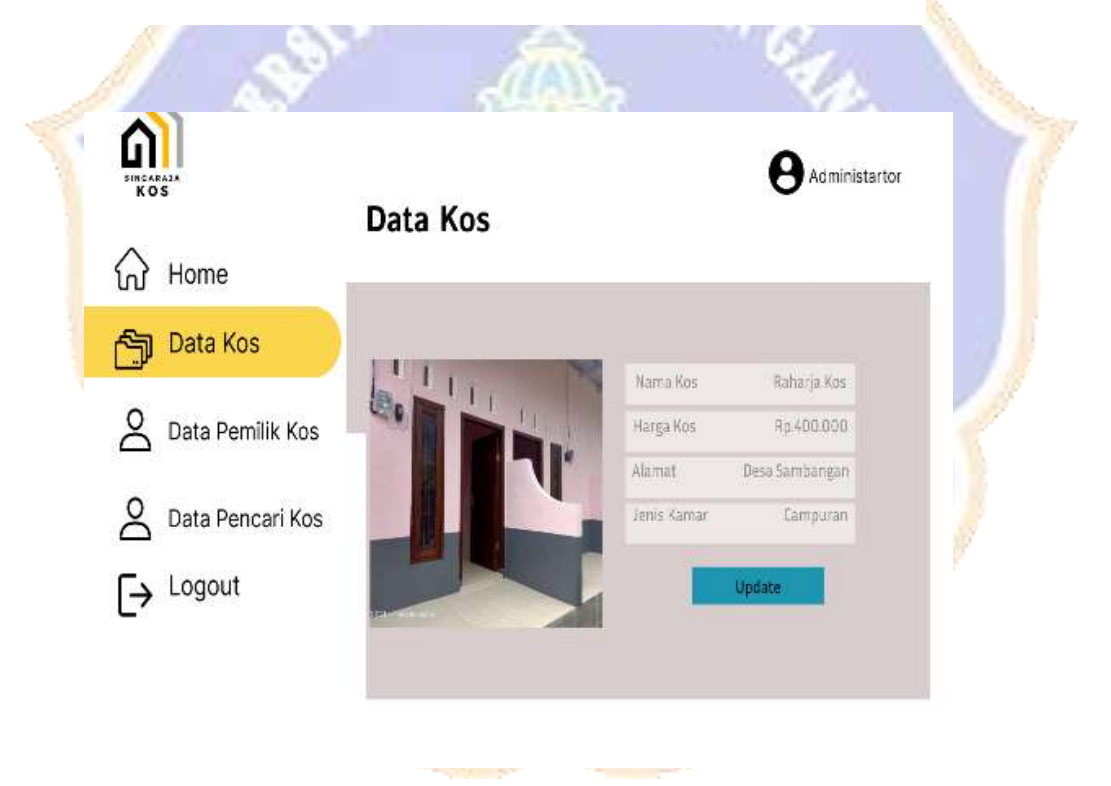

Gambar 22 Tampilan Edit Data Kost Admin

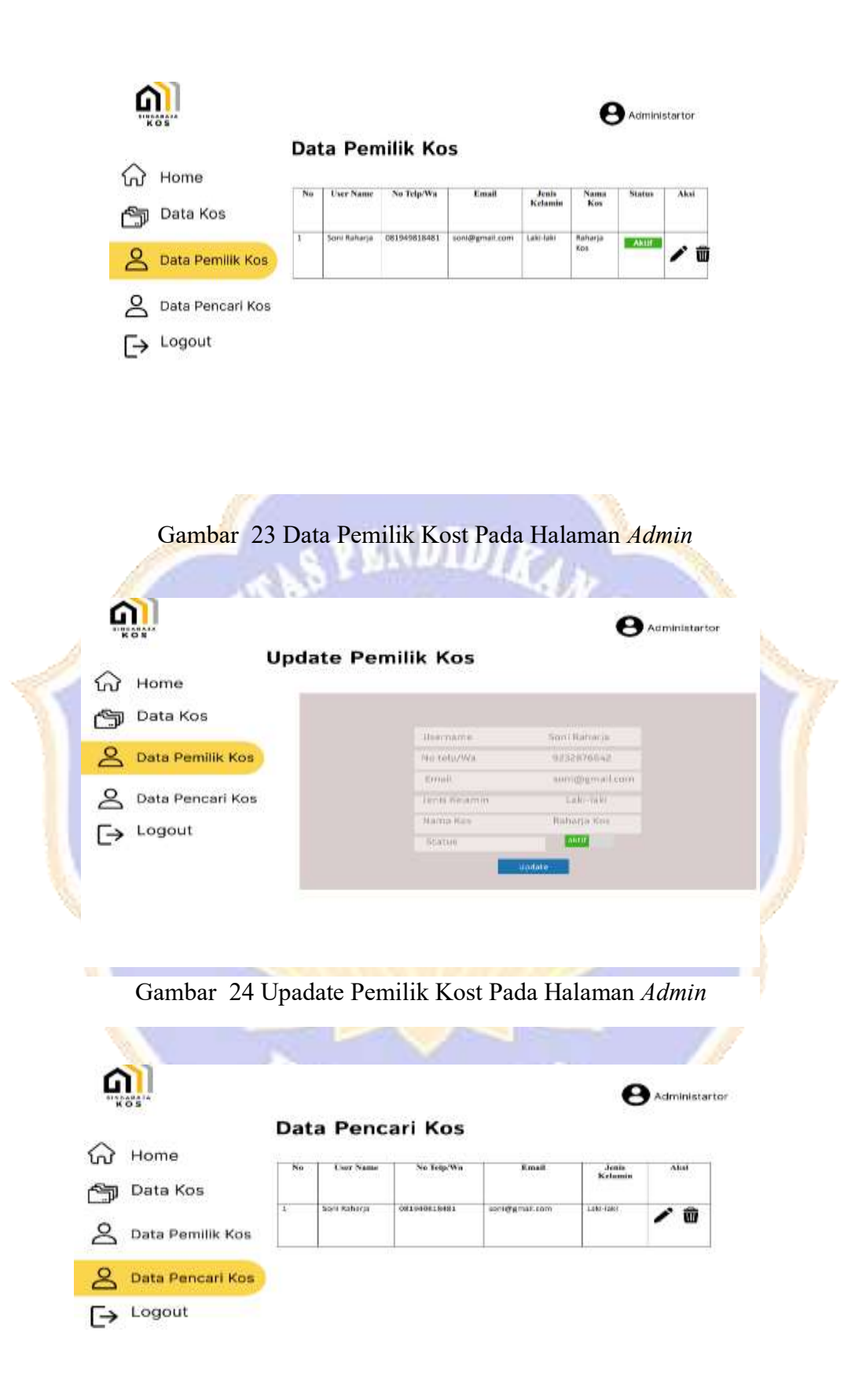

Gambar 25 Data Pencari Kost Halaman Admin

| <b>A</b>           |                |                | B Administartor |
|--------------------|----------------|----------------|-----------------|
| Updat              | te Pencari Kos |                |                 |
| Home               |                |                |                 |
| 🔄 Data Kos         | Usernama       | Soci Baharja   |                 |
| O Data Damilik Kas | No telp/We     | 093837226      |                 |
|                    | Ethal          | Desa Sambangan |                 |
| A Data Pencari Kos | Jonia Kelamin  | Campuran       |                 |
| [→ Logout          | 100<br>100     | <u>uan</u>     |                 |

Gambar 26 Upadate Pencari Kost Pada Halaman Admin

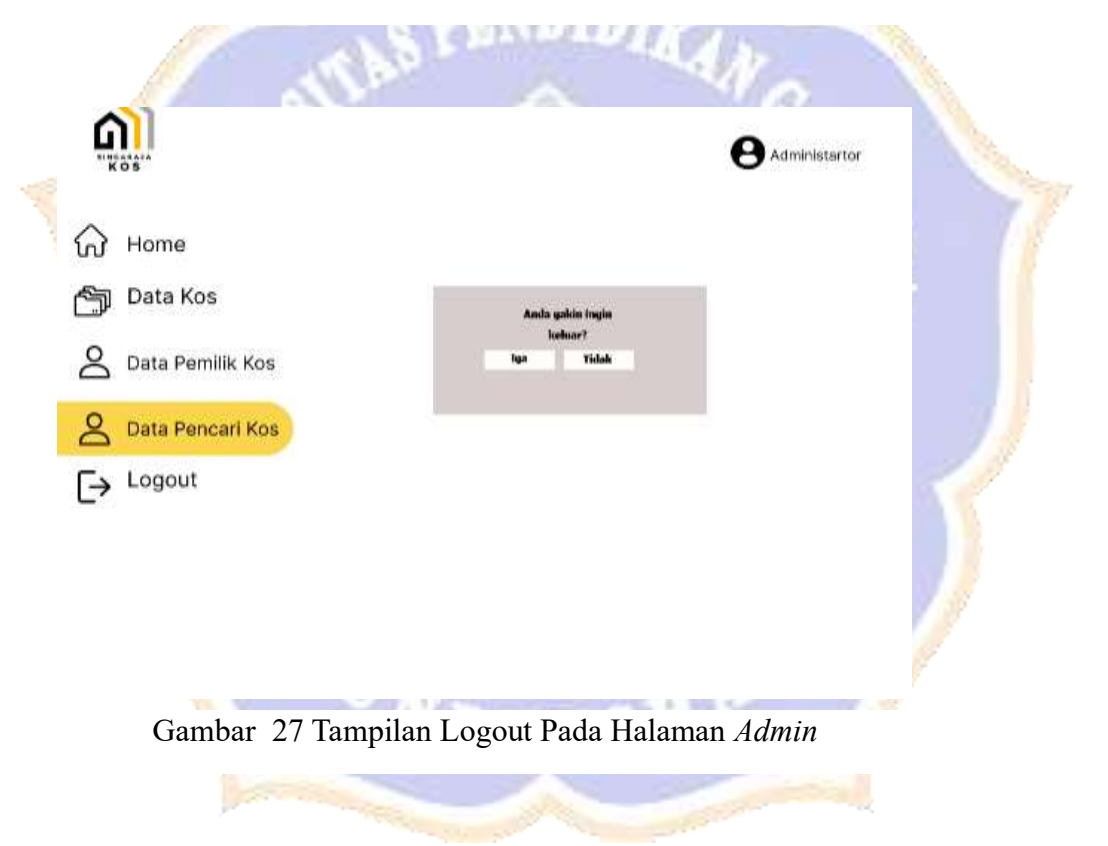

# Lampiran 4 Google Form *System Usability Scale* (SUS)

|       | SUS (System<br>WEBSITE SI<br>PENYEWAA<br>SINGARAJA<br>Isikan 10 pertanyaan berku<br>Sangat Tidak Sataja (STS)<br>Tidak Sataja (STS)<br>Tidak Sataja (STS)<br>Tidak Sataja (STS)<br>Tidak Sataja (STS)<br>Tidak Sataja (STS)<br>Tidak Sataja (STS)<br>Tidak Sataja (STS)<br>Sangat Setaja (STS)<br>Sataja (STS)<br>Berkut Link Webste dari S<br>sataleentiintii (Jigmail.com | n Us<br>STE<br>N K(<br>uut dengu<br>uut dengu<br>uut dengu | Sabil<br>M R<br>OST<br>an koluna<br>Kost (SP | ty So<br>EKO<br>DI K | cale)<br>MEI<br>(OTA | ) KU<br>NDA<br>A<br>• berikut | ESIONER<br>SI  |    |   |
|-------|----------------------------------------------------------------------------------------------------|------------------------------------------------------------|----------------------------------------------|----------------------|----------------------|-------------------------------|----------------|----|---|
| р     | Transferration (                                                                                                    |                                                            |                                              |                      |                      |                               |                |    | 1 |
| 7     | Email *<br>Your answer<br>Neme Lengkap *<br>Your answer<br>Apakah anda sebagai :<br>O Penyedia Kost (Penri<br>O Penyedia Kost (Penri<br>Alamat Kost *<br>Your answer                                                                                                    | EK koot)<br>ari Koet                                       | i.<br>K                                      |                      |                      |                               |                |    |   |
| No. 1 | 1000                                                                                                    |                                                            | 4.11                                         |                      | -                    | - The                         |                | 12 |   |
|       | Saya berfikir akan meng<br>Sangat tidak senau                                                                                                    | gunaka<br>1<br>O                                           | n sistem<br>z<br>O                           | ini *<br>3<br>O      | * 0                  | 5<br>O                        | Sangal setujo: |    |   |
|       | Saya menasa aistem ini                                                                                                    | rumit ur<br>1                                              | ntuk digu<br>2                               | nakan =<br>7         | 4                    | 5                             |                |    |   |
|       | Sangat tidak setupi                                                                                                    | 0                                                          | 0                                            | 0                    | 0                    | 0                             | Sangat setuju  |    |   |
|       | Saya merasa sistem ini                                                                                                    | mudah<br>1                                                 | digunaka<br>2                                | in*<br>3             | 4                    | 50                            |                |    |   |
| -     | Sangat tidak setuju                                                                                                    | 0                                                          | 0                                            | 0                    | 0                    | 0                             | Sængat settaja |    |   |

|    | Saya membutuhkanban<br>siistem ini | rtuari dai        | ri orang l      | lain atau | ı teknisi     | dalam m    | enggunakan "        |         |
|----|------------------------------------|-------------------|-----------------|-----------|---------------|------------|---------------------|---------|
|    |                                    | (A                | 2               | 3         | 4             | 5          |                     |         |
|    | Sangat tidak ortuju                | 0                 | 0               | 0         | 0             | 0          | Sangat setuju       |         |
|    | Says merass fitur-fitur s          | selem in          | i berjala       | n denga   | n seme        | stinya *   |                     |         |
|    |                                    | $\widetilde{\pi}$ | 2               | 3         | $\widehat{A}$ | 5          |                     |         |
|    | Bangat tidok setuju                | 0                 | 0               | 0         | 0             | 0          | Sangat setuju       |         |
|    | Saya merasa ada banya              | ek hai ya         | ng tidak        | konsist   | en ( tidsl    | k serasi ( | onda sistem ini ) * |         |
|    |                                    |                   | 2               | 3         | 4             | 5          |                     |         |
|    | Bangat tidak setuju                | 0                 | 0               | 0         | 0             | 0          | Sangat setuju       |         |
| ~  | 17 10 10                           |                   |                 | _         |               |            | 0.75                |         |
|    | Saug mentan drame late             | skan r            |                 |           | anna -        | akan me    | intern ini denner   | R       |
|    | cepat                              | asan m            | emanam          | e cara in | -coddrin      | akan sut   | in nandiya          |         |
|    |                                    | Ξi                | 2               | 1         | a.            |            |                     |         |
|    | Sconst tidak astriku               | 0                 | 0               | 0         | 0             | Ö          | Sannat ortnia       |         |
|    | and the roots arrive               | 100               |                 |           |               |            | sargar series       |         |
|    | Saya merasa sistem ini             | membir            | igungka         | 9.1       |               |            |                     |         |
|    |                                    | 1                 | 2               | 3         | 4             | 5          |                     |         |
|    | Sangut tidak setupu                | 0                 | 0               | 0         | 0             | 0          | Sangat setuju       |         |
|    | Saya merasa tidak ada              | hambati           | an dalam        | mengg     | unakan        | sistem ir  | u.e.                | i       |
|    |                                    | 1                 | 2               |           | 4             | 5          |                     |         |
|    | Tannal telek seturu                | 0                 | 0               | 0         | 0             | 0          | Samuel metals       |         |
| -  | and a market                       |                   |                 |           |               | -          | and a second        | 1       |
|    |                                    | _                 | _               | _         |               |            |                     | <br>× . |
|    |                                    |                   | 2               | 2         | Ť             | ÷          |                     | 4       |
|    | Saya merana tidak ada l            | hembate           | en datarri      | mengg     | unakan        | sistem k   | e.                  |         |
|    |                                    | 3                 | 2               | 3         | 4             | 5          |                     |         |
|    | Sangat tidak setuju                | 0                 | 0               | 0         | 0             | 0          | Sangat eituju       |         |
|    | Saya pertu membiasaka              | in diri te        | rlebih da       | hulu set  | m mutec       | engguna    | kan sistem ini *    |         |
|    |                                    | $\mathbb{R}^{2}$  | $\widetilde{x}$ | 3         | ×.            | 5          |                     |         |
|    | Sangat tidak antupu                | 0                 | 0               | 0         | 0             | 0          | Sengat aetupu       |         |
|    | Submit                             |                   |                 |           |               |            | Clear form          |         |
|    | None submit and worth through      | Sola ta           | ris .           |           |               |            |                     | 1       |
|    | The control is wither total        | interest.         | energie P       | res ba    | ot.Abaae      | Serout.5   | ense Treedblox      | 0       |
| 10 |                                    |                   | Goog            | le For    | 715           |            |                     | 0       |

#### Lampiran 5 Link Tautan Laporan

Tautan Website : https://sinkost.my.id/

Tautan Video Presentasi : https://go.undiksha.ac.id/eB2Gu

Tautan Design UI/UX Figma :

https://www.figma.com/design/6SqOP4IN5PLV0aQGoNZQM9/prototypeweb-sinkost?node-id=0-1&p=f&t=ISyNgeI2TMwefWoa-0

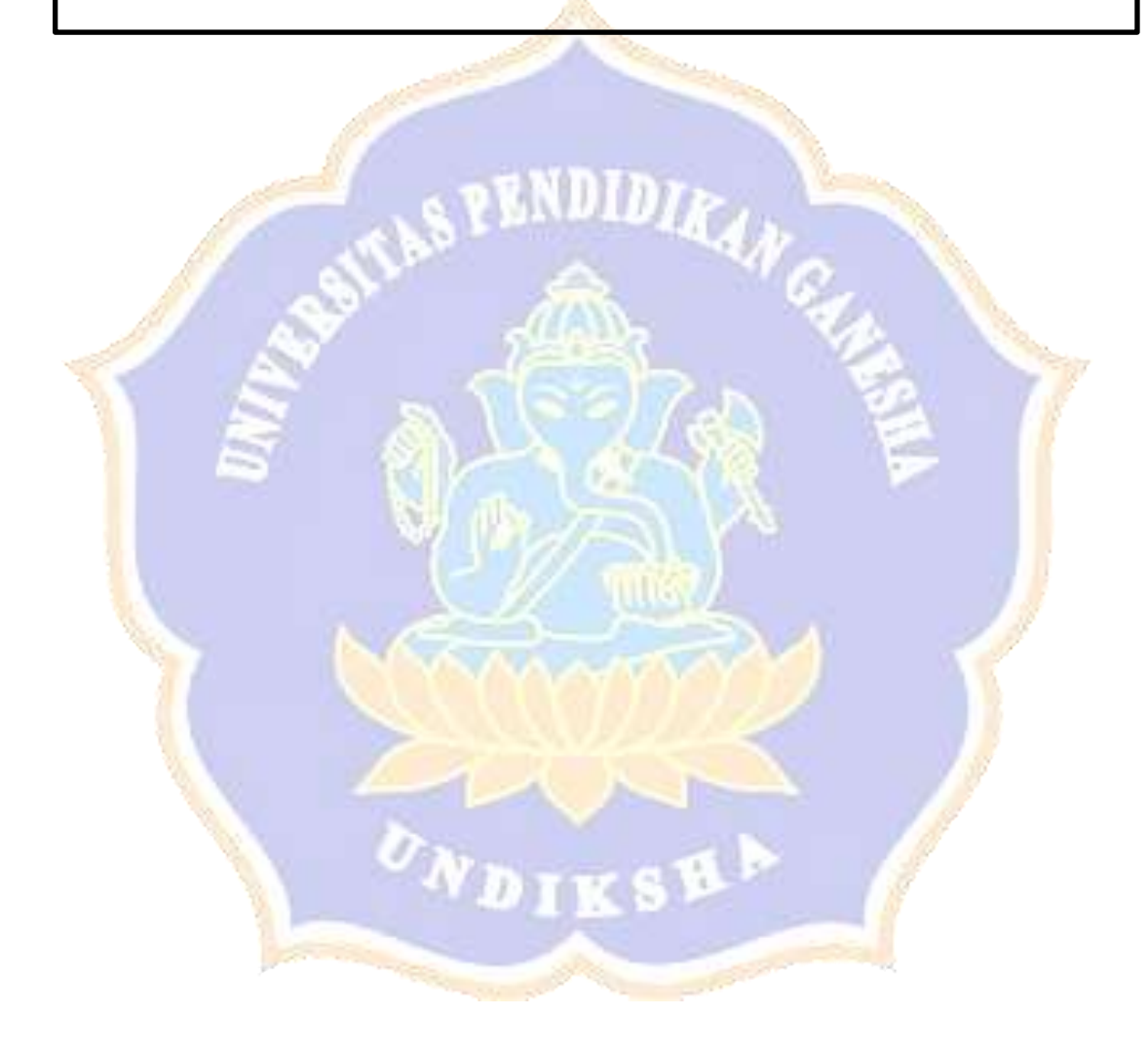

## Lampiran 6 Dokumentasi Kerjasama Mitra

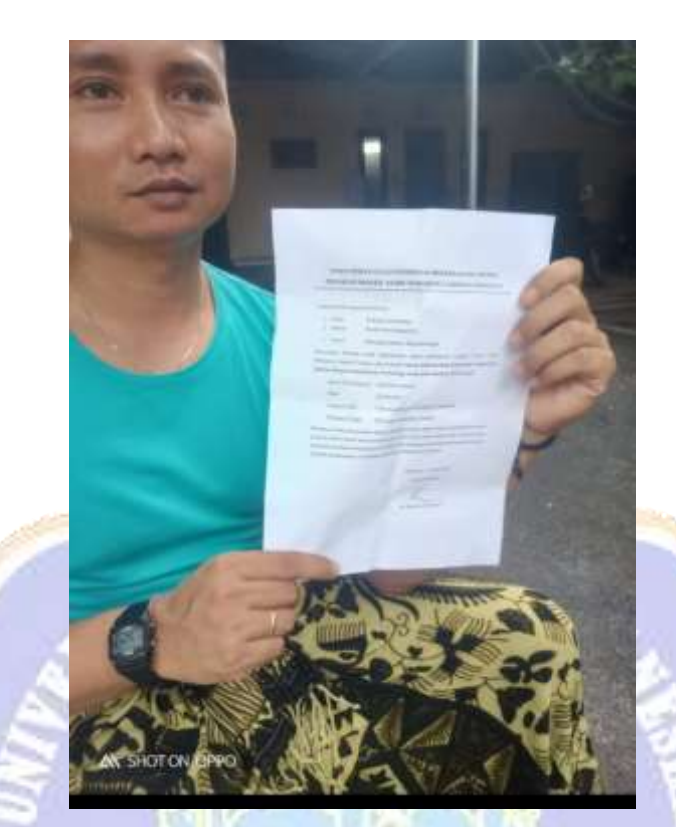

Gambar 1Penandatanganan Surat Kerjasama Mitra

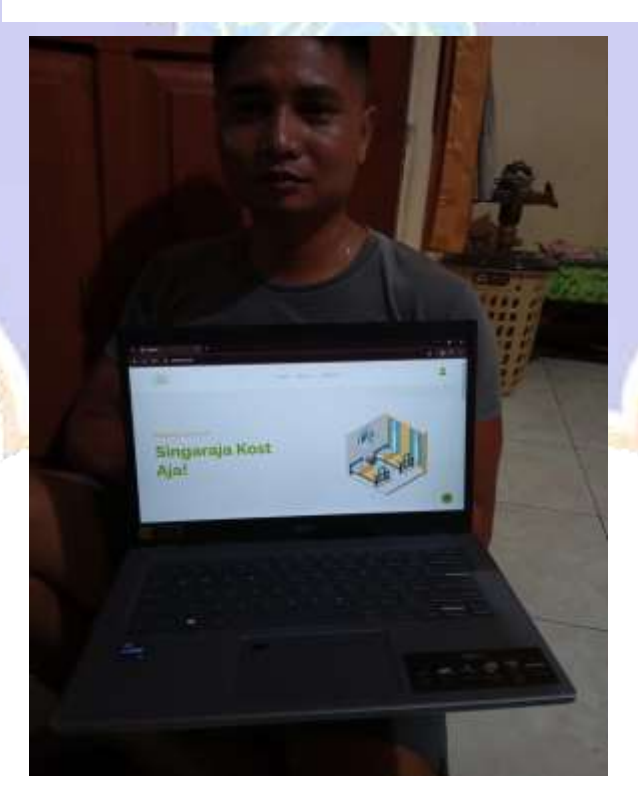

Gambar 2 Testing Blackbox Sistem dengan Mitra

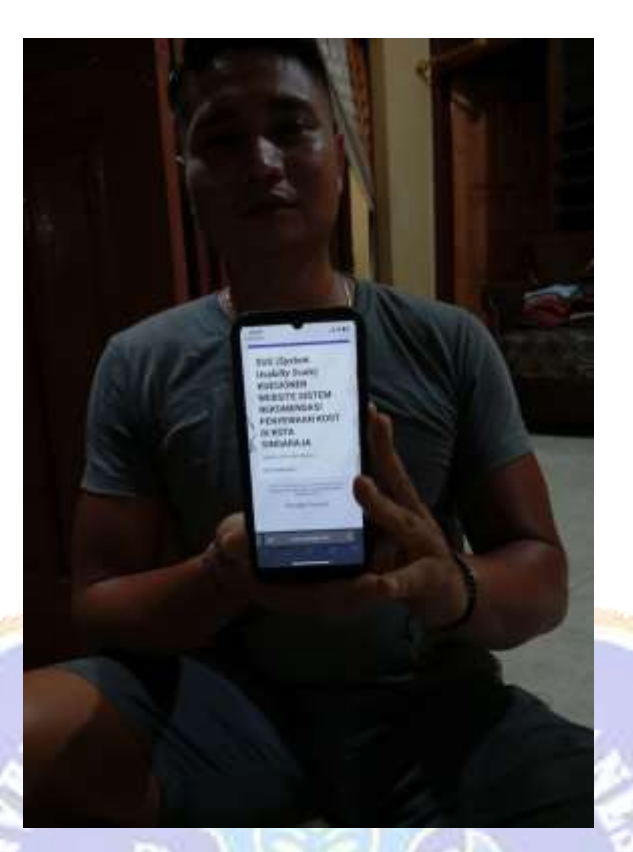

Gambar 3 Testing Sistem Usability Scale (SUS) dengan Mitra

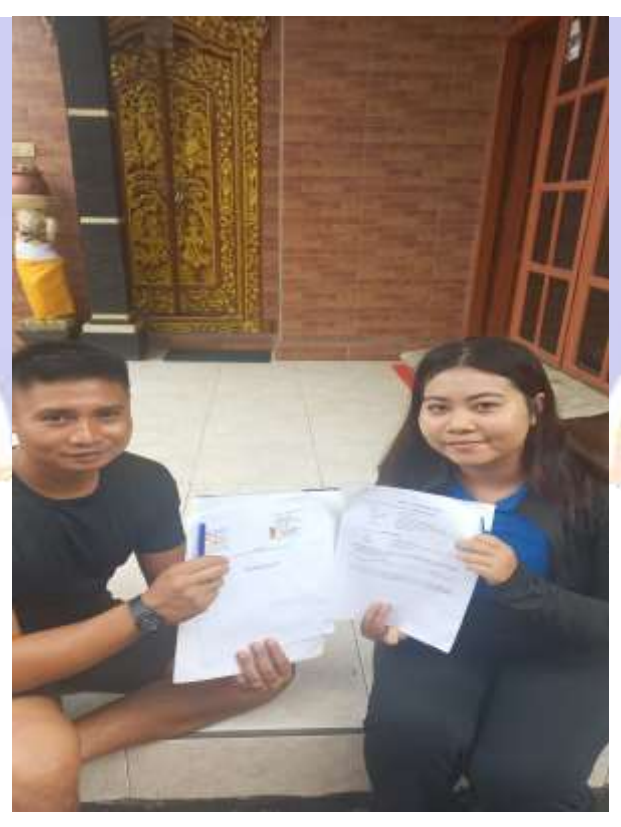

Gambar 4 Penandatanganan Berita Acara